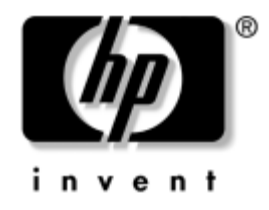

# Ghid de depanare

Computere de birou

Cod document: 361204-271

#### Mai 2004

Acest ghid prezintă sugestii și soluții pentru depanarea produselor de mai sus precum și scenarii pentru probleme posibile legate de hardware și software. © Drept de autor 2004 Hewlett-Packard Development Company, L.P. Informațiile conținute în acest document pot fi modificate fără înștiințare prealabilă.

Microsoft, MS-DOS, Windows și Windows NT sunt mărci comerciale ale Microsoft Corporation din S.U.A. și din alte țări.

Singurele garanții pentru produsele și serviciile HP sunt expuse în declarațiile exprese de garanție, care însoțesc aceste produse sau servicii. Nimic din acest material nu trebuie interpretat ca o garanție suplimentară. HP nu este răspunzător de erorile sau omisiunile tehnice sau editoriale din acest material.

Acest document conține informații patentate care sunt protejate prin drepturile de autor. Nici o parte din acest document nu se poate fotocopia, reproduce sau traduce în altă limbă fără obținerea în prealabil a acordului scris al Hewlett-Packard Company.

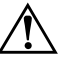

**AVERTISMENT:** Textul evidențiat în această manieră indică faptul că nerespectarea instrucțiunilor poate avea ca rezultat rănirea fizică sau pierderea vieții.

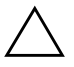

**ATENȚIE:** Textul evidențiat în această manieră indică faptul că nerespectarea instrucțiunilor poate avea ca rezultat deteriorarea echipamentului sau pierderea de informații.

#### Ghid de depanare

Computere de birou

Prima ediție (Mai 2004) Cod document: 361204-271

# Cuprins

### 1 Caracteristici de diagnosticare a computerelor

### 2 Depanarea fără diagnosticare

| Siguranță și confort                                  | . 2–1 |
|-------------------------------------------------------|-------|
| Înainte de a apela asistența tehnică                  | . 2–2 |
| Indicii utile                                         | . 2–4 |
| Rezolvarea problemelor generale                       | . 2–6 |
| Rezolvarea problemelor legate de sursa de alimentare  | 2-10  |
| Rezolvarea problemelor legate de dischetă             | 2-13  |
| Rezolvarea problemelor legate de unitatea de disc     | 2-17  |
| Rezolvarea problemelor legate de MultiBay             | 2-22  |
| Rezolvarea problemelor legate de afișare              | 2-22  |
| Rezolvarea problemelor legate de sunet                | 2–28  |
| Rezolvarea problemelor legate de imprimantă           | 2–31  |
| Rezolvarea problemelor legate de tastatură și de maus | 2-33  |
| Rezolvarea problemelor de instalare a hardware-ului   | 2-35  |
| Rezolvarea problemelor de rețea                       | 2-37  |
| Rezolvarea problemelor legate de memorie              | 2–41  |

| Rezolvarea problemelor legate de procesor       | 2–42 |
|-------------------------------------------------|------|
| Rezolvarea problemelor legate de CD-ROM sau DVD | 2–43 |
| Rezolvarea problemelor legate de Drive Key      | 2–45 |
| Rezolvarea problemelor de acces la Internet     | 2–45 |
| Rezolvarea problemelor legate de software       | 2–48 |
| Contactarea asistenței pentru clienți           | 2–49 |

### A Mesaje de eroare ale testelor POST

| Coduri numerice POST și mesaje text A-2                     |
|-------------------------------------------------------------|
| LED-urile de diagnosticare de pe panoul frontal și codurile |
| sonore pentru testele POST                                  |

### B Securitatea prin parole și reinițializarea memoriei CMOS

| Resetarea jumperului pentru parolă                    | В-2 |
|-------------------------------------------------------|-----|
| Ştergerea şi resetarea memoriei CMOS                  | B-3 |
| Utilizarea butonului CMOS                             | B-3 |
| Utilizarea programului Computer Setup pentru a reseta |     |
| memoria CMOS                                          | В-5 |

### **C** Drive Protection System (DPS)

| Accesarea DPS prin programul Diagnostics for Windows      | C- | -2 |
|-----------------------------------------------------------|----|----|
| Accesarea DPS prin intermediul programului Computer Setup | C- | -3 |

### D Configurarea ieșirilor audio analogice/digitale

### Index

1

# Caracteristici de diagnosticare a computerelor

### **Diagnostics for Windows**

Programul utilitar Diagnostics for Windows (DFW) vă permite să vizualizați informații despre configurațiile hardware și software ale computerului când se utilizează Microsoft Windows XP. Acesta vă mai permite și efectuarea de teste hardware și software pentru subsistemele computerului.

Când lansați Diagnostics for Windows, se afișează ecranul Overview (Prezentare generală), care prezintă configurația curentă a computerului. Din ecranul Overview, există acces la câteva categorii de informații despre computer și fila **Test**. Informațiile din fiecare ecran al programului utilitar se pot salva într-un fișier sau se pot imprima.

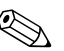

Pentru a testa toate subsistemele, trebuie să vă conectați ca administrator. Dacă nu vă conectați ca administrator, nu veți avea posibilitatea să testați unele subsisteme. Imposibilitatea de a testa un subsistem se va indica printr-un mesaj de eroare afișat sub numele subsistemului din fereastra Test sau prin casete de selectare umbrite care nu se pot selecta.

Pentru a determina dacă toate dispozitivele instalate pe computer sunt recunoscute de sistem și dacă funcționează corect, utilizați programul Diagnostics for Windows. Executarea testelor este opțională, dar este recomandată după instalarea sau conectarea unui dispozitiv nou.

Dispozitivele de la la alți furnizori, care nu sunt acceptate de HP, este posibil sa nu fie detectate de programul Diagnostics for Windows. Salvați, imprimați sau afișați informațiile generate de programul utilitar. Înainte de a apela centrul de asistență pentru clienți, trebuie să executați testele și să obțineți raportul imprimat.

### **Detectarea utilitarului Diagnostics for Windows**

Unele computere sunt livrate cu Diagnostics for Windows încărcat în prealabil, dar nu și instalat. Este posibil să-l fi instalat anterior, împreună cu alte utilitare, sau este posibil să fi fost instalat de alt utilizator.

Pentru a determina dacă Diagnostics for Windows este instalat:

- Accesați locul de amplasare a pictogramelor de diagnosticare. În Windows XP Home sau în Windows XP Professional, selectați Start > Control Panel (Start – Panou de control).
- 2. Examinați pictogramele afișate în Control Panel.
  - Dacă sunt incluse pictogramele Configuration Record (Înregistrare configurație) și Diagnostics for Windows, atunci programul utilitar Diagnostics for Windows este instalat.
  - Dacă nu sunt incluse pictogramele Configuration Record și Diagnostics for Windows, atunci este posibil ca programul utilitar Diagnostics for Windows să fie încărcat dar să nu fie instalat.

### Instalarea utilitarului Diagnostics for Windows

Dacă programul Diagnostics for Windows nu este încărcat în prealabil, aveți posibilitatea să descărcați pachetul SoftPaq Diagnostics for Windows de la următorul sit Web:

#### www.hp.com/support

Următoarele operații sunt necesare numai dacă software-ul programului de diagnosticare a fost încărcat pe unitatea de disc, dar nu a fost instalat.

- 1. Închideți toate aplicațiile Windows.
- 2. Instalați programul utilitar Diagnostics for Windows:
  - În Windows XP, selectați pictograma Start > Setup Software (Start – Instalare software). Selectați butonul Diagnostics for Windows > Next, apoi urmați instrucțiunile de pe ecran.
  - Dacă pictograma Setup Software nu se găsește în spațiul de lucru și nici în meniul Start, executați programul Setup din directorul C:\CPQAPPS\DIAGS sau selectați Start > Run (Start – Executare) și în linia de comandă tastați: C:\CPQAPPS\DIAGS\SETUP.
- 3. Faceți clic pe Next pentru a instala Diagnostics for Windows.
- 4. După finalizarea instalării programului, este posibil să vi se solicite repornirea computerului sau este posibil ca acesta să repornească automat. Dacă vi se solicită, faceți clic pe **Finish** (Terminare) pentru a reporni computerul sau pe **Cancel** (Revocare) pentru a ieși din program. Pentru a finaliza instalarea programului utilitar Diagnostics for Windows, trebuie să reporniți computerul.

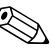

Dacă doriți să faceți upgrade al unei versiuni existente a programului Diagnostics for Windows, instalată pe computer, vizitați www.hp.com/support pentru a găsi și a descărca pachetul SoftPaq Diagnostics for Windows.

### **Utilizarea categoriilor din Diagnostics for Windows**

Pentru a utiliza categoriile, procedați astfel:

 Faceți clic pe Start > HP Information Center > Diagnostics for Windows. Aveți, de asemenea, posibilitatea să selectați pictograma Diagnostics for Windows, situată în Control Panel, făcând clic pe Start > Control Panel și selectând Diagnostics for Windows.

Pe ecran se afișează prezentarea generală a hardware-ului și software-ului computerului.

2. Pentru anumite informații despre hardware și software, selectați o categorie din meniul vertical **Categories** (Categorii) sau selectați pictograma corespunzătoare din bara de instrumente.

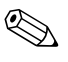

Când deplasați cursorul deasupra pictogramelor din bara de instrumente, lângă cursor se afișează numele corespunzător al categoriei.

- 3. Pentru a afișa informații mai detaliate dintr-o categorie selectată, faceți clic pe **More** (Mai mult) din caseta **Information Level** (Nivel informații), situată în colțul din stânga jos al ferestrei, sau faceți clic pe **Level** (Nivel) în partea superioară a ecranului și selectați **More**.
- 4. Revizuiți, imprimați și/sau salvați informațiile, după cum este necesar.

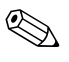

Pentru a imprima informațiile, faceți clic pe **File**, apoi selectați **Print** (**Imprimare**). Selectați una dintre următoarele opțiuni: **Detailed Report (All Categories), Summary Report (All Categories)**, sau **Current Category** (Raport detaliat – toate categoriile, Raport rezumat – toate categoriile sau Categorie curentă). Faceți clic pe **OK** pentru a imprima raportul selectat.

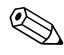

Pentru a salva informațiile, faceți clic pe **File**, apoi selectați **Save As** (Salvare ca). Selectați una dintre următoarele opțiuni: **Detailed Report (All Categories), Summary Report (All Categories)**, sau **Current Category** (Raport detaliat – toate categoriile, Raport rezumat – toate categoriile sau Categorie curentă). Faceți clic pe **OK** pentru a salva raportul selectat.

5. Pentru a ieși din programul Diagnostics for Windows, faceți clic pe **File**, apoi faceți clic pe **Exit**.

### Bara de meniu-File, Categories, Navigation, Level, Tab, Help

În partea superioară a ecranului Diagnostics for Windows se află bara de meniu care este constituită din șase meniuri verticale:

- File—Save As, Print, Printer Setup, Exit (Fişier—Salvare ca, Imprimare, Inițializare imprimantă, Ieşire)
- Categories (Categorii)—Consultați lista de categorii din secțiunea următoare
- Navigation (Navigare)— Previous Category (Categorie anterioară) (**F5**), Next Category (Categorie următoare) (**F6**)
- Level (Nivel)— Less (Mai puține) (**F7**), More (Mai multe) (**F8**) <informații pe ecran>
- Tab—Overview, Test, Status, Log, Error (Filă—Prezentare generală, Test, Stare, Jurnal, Eroare)
- Help—Contents, How to use Help, About (Ajutor—Conținut, Cum se utilizează Ajutorul, Despre)

# Tool Bar (Bară de instrumente)—Pictograme pentru categorii diferite de informații

Sub bara de meniu, bara de instrumente conține un rând de pictograme pentru fiecare dintre următoarele categorii de informații despre computer:

- Sistem—Informații despre placa de sistem, despre memoria ROM și despre dată și oră
- Control al activului—Informații despre eticheta cu numărul de inventar, despre numărul de serie al sistemului și despre procesor
- Dispozitive de intrare—Informații despre tastatură, maus și joystick-uri
- Comunicații—Port-uri din sistem și informații despre fiecare
- Stocare—Unități de stocare din sistem și informații despre fiecare
- Grafică—Informații despre sistemul grafic
- Memorie—Informații despre placa de sistem și despre memoria din Windows
- Multimedia—Informații despre stocarea optică (CD, DVD etc.) și despre sistemul audio
- Windows—Informații despre Windows
- Arhitectură—Informații despre dispozitivele PCI

- Resurse—Informații despre IRQ-uri, despre intrări/ieșiri și despre maparea memoriei
- Stare—Situația temperaturii sistemului și a unităților de disc
- Diverse—CMOS, DMI, BIOS, sistem, nume produs și număr de serie

# File—Overview, Test, Status, Log, Error (Prezentare generală, Test, Stare, Jurnal, Eroare)

Sub bara de instrumente se găsesc cinci file:

- Overview—Fereastra Overview afişează informații generale despre computer. Aceasta este fereastra care se afişează la prima pornire a programului utilitar. În partea din stânga a ferestrei sunt afişate informații despre hardware, iar în partea dreaptă sunt afişate informații despre software.
- Test—Fereastra Test vă permite să selectați diferite componente ale sistemului pentru a le testa. Aveți, de asemenea, posibilitatea să selectați tipul de test și modul de testare.
- Status—Fereastra Status afişează starea fiecărui test în desfășurare. Aveți posibilitatea să revocați testarea făcând clic pe butonul Cancel Testing (Revocare testare).
- Log—Fereastra Log afișează un jurnal al testelor pentru fiecare dispozitiv.
- Error—Fereastra Error afișează toate erorile care survin în timpul testării dispozitivelor. În fereastră sunt listate dispozitivele care se testează, tipurile și numărul de erori și codurile de eroare.

### Executarea testelor de diagnosticare din programul Diagnostics for Windows

Pentru a executa testele de diagnosticare:

 Faceți clic pe Start > HP Information Center > Diagnostics for Windows. Aveți, de asemenea, posibilitatea să selectați pictograma Diagnostics for Windows, situată în Control Panel, făcând clic pe Start > Control Panel şi selectând Diagnostics for Windows.

Pe ecran se afișează prezentarea generală a hardware-ului și software-ului computerului. Sub rândul de pictograme sunt afișate cinci file: **Overview**, **Test**, **Status**, **Log** și **Error**.

- 2. Faceți clic pe fila **Test** sau faceți clic în partea superioară a ecranului pe **Tab** și selectați **Test**.
- 3. Selectați una dintre următoarele opțiuni:
  - Quick Test—Execută pentru fiecare dispozitiv un test rapid, general. Dacă este selectat Unattended Mode (Mod nesupravegheat), nu este necesară nici o intervenție din partea utilizatorului.
  - Complete Test—Execută testarea maximă a fiecărui dispozitiv. Utilizatorul poate să selecteze Interactive Mode (Mod interactiv) sau Unattended Mode.
  - Custom Test—Execută numai testele selectate. Pentru a selecta anumite dispozitive sau teste, identificați dispozitivul din listă, apoi selectați caseta de lângă fiecare test. Când o casetă este selectată, în aceasta se afișează un semn de bifare de culoare roșie. Este posibil ca unele teste selectate să necesite intervenția utilizatorului.

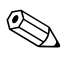

Pentru a testa toate subsistemele, trebuie să vă conectați ca administrator. Dacă nu vă conectați ca administrator, nu veți avea posibilitatea să testați unele subsisteme. Imposibilitatea de a testa un subsistem va fi indicată printr-un mesaj de eroare afișat sub numele subsistemului din fereastra Test sau prin casete umbrite care nu se pot selecta.

- 4. Selectați **Interactive Mode** sau **Unattended Mode**. În modul interactiv, software-ul de diagnosticare vă va solicita date de intrare în timpul testelor pentru care acestea sunt necesare. Anumite teste necesită interacțiune și vor afișa erori sau vor întrerupe testarea dacă sunt selectate în combinație cu modul nesupravegheat.
  - Modul interactiv asigură maximul de control în timpul procesului de testare. Dumneavoastră decideți dacă testul a reuşit sau a eşuat şi vi se poate solicita să introduceți sau să scoateți dispozitive.
  - În modul nesupravegheat nu sunt afişate solicitări. Dacă sunt găsite erori, acestea sunt afişate după terminarea testării.

- 5. În partea inferioară a ferestrei, faceți clic pe butonul **Begin Testing** (Începere testare). Se afișează starea testării, prezentându-se stadiul și rezultatul fiecărui test. Pentru mai multe detalii despre executarea testelor, faceți clic pe fila **Log** sau faceți clic în partea superioară a ferestrei pe **Tab** și selectați **Log**.
- 6. Pentru a vedea un raport al testului, selectați o filă:
  - □ Fila **Status** prezintă un rezumat al testelor executate, reușite și eșuate în timpul sesiunii curente de testare.
  - □ Fila Log listează testele executate pe sistem, numărul de execuții ale fiecărui test, numărul de erori găsite la fiecare test și durata totală de executare a fiecărui test.
  - □ Fila **Error** listează toate erorile găsite la computer împreună cu codurile de eroare corespunzătoare.
- 7. Pentru a salva un raport al testului:
  - Pentru a salva un raport al filei Log, selectați fila Log, butonul Save.
  - Pentru a salva un raport al filei Error, selectați fila Error, butonul Save.
- 8. Pentru a imprima un raport al testului:
  - Dacă raportul este despre fila Log, selectați File > Save As, apoi imprimați fișierul din folderul selectat.
  - Dacă raportul este despre fila Error, selectați fila Error, butonul Print.
- 9. Dacă se găsesc erori, faceți clic pe fila **Error** pentru a afișa informații mai detaliate și acțiuni recomandate. Dacă urmați acțiunile recomandate, este posibil să rezolvați personal anumite probleme.
- 10. În cazul în care este necesar să luați legătura cu un distribuitor, revânzător sau furnizor de servicii autorizat, faceți clic pe **Print** sau salvați informațiile despre erori.
- 11. Pentru a ieși din programul Diagnostics for Windows, faceți clic pe **File**, apoi faceți clic pe **Exit**.

### **Configuration Record**

Programul utilitar Configuration Record (Înregistrare configurație) este un instrument Windows de culegere de informații, similar cu alte instrumente de gestionare. Acesta culege informații critice despre hardware și software de la diferite subsisteme ale computerului pentru a obține o imagine completă a acestuia. Configuration Record oferă mijloace pentru identificarea automată și pentru compararea modificărilor de configurație și are capacitatea de a menține un istoric al configurației. Informațiile se pot salva ca un istoric al mai multor sesiuni.

Acest program utilitar a fost dezvoltat pentru a vă permite să rezolvați problemele fără a deconecta computerul și pentru a vă ajuta să maximizați disponibilitatea computerului. Informațiile obținute prin programul utilitar sunt utile pentru depanarea problemelor sistemului și îndrumă procesul de service, permițând identificarea rapidă și ușoară a configurațiilor sistemului, ceea ce reprezintă primul pas din rezolvarea situațiilor de către service.

Programul Configuration Record culege automat informații despre hardware și despre software-ul sistemului de operare pentru a pentru a prezenta o imagine cuprinzătoare a sistemului. Acesta culege și afișează informații despre componente precum memoria ROM, numărul de inventar, procesorul, unitățile fizice, dispozitivele PCI, memoria, placa grafică, numărul de versiune a sistemului de operare, parametrii sistemului de operare și fișierele de lansare a sistemului de operare. Dacă fișierul original *Base.log* este prezent în directorul *cpqdiags*, fișierul *Base.log* se afișează alături de fișierul *Now.log* într-o fereastră scindată în care diferențele dintre cele două fișiere sunt evidențiate cu culoare roșie.

### Instalarea programului Configuration Record

Programul Configuration Record este o componentă a programului Diagnostics for Windows. De fiecare dată când instalați programul Diagnostics for Windows, se instalează și programul Configuration Record.

### **Executarea programului Configuration Record**

Pentru a executa acest program:

1. Faceți clic pe **Start > HP Information Center > Configuration Record**. Aveți, de asemenea, posibilitatea să selectați pictograma **Configuration Record**, situată în Control Panel, făcând clic pe **Start > Control Panel** și selectând **Configuration Record**.

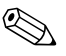

Programul Configuration Record are două opțiuni de vizualizare: Show Changed Items Only (Afișează numai elementele modificate) și Show All (Afișează toate elementele). Vizualizarea implicită este Show Changed Items Only, de aceea tot textul este afișat în culoarea roșie, deoarece prezintă numai diferențele. Prin comutarea la Show All se afișează vizualizarea completă și cuprinzătoare a sistemului.

- 2. Vizualizarea implicită este Show Changed Items Only. Pentru a vizualiza toate informațiile culese de programul Configuration Record, faceți clic în partea superioară a ferestrei pe View și selectați Show All sau faceți clic pe pictograma Show All Items.
- Pentru a salva informațiile din fereastra din stânga sau din dreapta, selectați File > Save Window File (Salvare fișier din fereastră), apoi selectați Left Window File (Fișier din fereastra din stânga) sau Right Window File (Fișier din fereastra din dreapta).

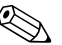

Prin salvarea periodică a configurației computerului, utilizatorii pot să păstreze un istoric al configurației. Dacă sistemul întâmpină la un moment dat o problemă care necesită depanare, acest istoric poate să fie util pentru furnizorul de servicii.

4. Pentru a ieși din programul Configuration Record, faceți clic pe **File**, apoi faceți clic pe **Exit**.

# Protejarea software-ului

Pentru a proteja software-ul împotriva pierderii sau deteriorării, păstrați o copie de rezervă a întregului sistem de operare, a aplicațiilor și fișierelor legate de acestea, stocate pe unitatea de disc. Pentru instrucțiuni despre modul de realizare a copiilor de rezervă pentru fișierele de date, consultați documentația sistemului de operare sau a utilitarului pentru copiere de rezervă.

# Restaurarea software-ului

Sistemul de operare Windows și software-ul se pot restaura la starea originală pe care o aveau când ați achiziționat computerul prin utilizarea CD-ului *Restore Plus!* Consultați documentația livrată împreună cu CD-ul *Restore Plus!* pentru instrucțiuni complete despre utilizarea acestei caracteristici.

# Depanarea fără diagnosticare

Acest capitol furnizează informații despre modul de identificare și de corectare a problemelor minore, precum cele legate de unitatea de dischetă, unitatea de disc, unitatea optică, placa grafică, placa audio, memorie și software. Dacă aveți probleme cu computerul, consultați tabelele din acest capitol pentru cauzele probabile și soluțiile recomandate.

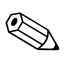

Pentru informații despre un anumit mesaj de eroare care poate să apară pe ecran în timpul testelor automate de la pornire (POST), consultați Anexa A, "Mesaje de eroare ale testelor POST".

### Siguranță și confort

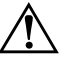

**AVERTISMENT:** Utilizarea necorespunzătoare a computerului sau incapacitatea de a asigura un mediu de lucru sigur și confortabil poate să aibă ca rezultat lipsa de confort sau rănirea gravă. Consultați *Safety & Comfort Guide* (Ghid pentru siguranță și confort), disponibil pe *Documentation CD* și pe situl Web www.hp.com/ergo, pentru mai multe informații despre alegerea unui spațiu de lucru și crearea unui mediu de lucru sigur și confortabil.

Acest echipament a fost testat și s-a constatat că se încadrează în limitele pentru dispozitivele digitale din Clasa B, prevăzute în partea a 15-a a normelor FCC. Pentru mai multe informații, consultați *Informații despre norme și despre siguranță* de pe *Documentation CD*.

### Înainte de a apela asistența tehnică

Dacă aveți probleme cu computerul, pentru a identifica exact problema înainte de a apela la asistența tehnică, încercați soluția corespunzătoare dintre cele de mai jos.

- Executați programul utilitar Diagnostics for Windows. Pentru mai multe informații, consultați Capitolul 1, "Caracteristici de diagnosticare a computerelor".
- Executați testul Drive Protection System (DPS) din programul Computer Setup. Pentru mai multe informații, consultați Ghidul programului utilitar Computer Setup (F10) de pe Documentation CD.
- Verificați LED-ul pentru alimentare de pe panoul frontal al computerului pentru a vedea dacă clipește cu culoare roșie. Indicatoarele luminoase care clipesc reprezintă coduri de eroare care vă ajută să diagnosticați problema. Pentru mai multe informații, consultați Anexa A, "Mesaje de eroare ale testelor POST".
- Dacă pe ecran nu apare nimic, conectați monitorul la un alt port video al computerului, dacă este disponibil. Ca variantă, înlocuiți monitorul cu un monitor care știți că funcționează corect.
- Dacă lucrați în rețea, conectați un alt computer și un alt cablu la conexiunea de rețea. Este posibil să aveți o problemă cu conectorul sau cu cablul de rețea.
- Dacă ați adăugat recent hardware nou, scoateți hardware-ul și verificați dacă computerul funcționează corect.
- Dacă ați instalat recent software nou, dezinstalați software-ul și verificați dacă computerul funcționează corect.
- Porniți computerul în Safe Mode (Mod protejat) pentru a vedea dacă pornește fără să încarce toate driverele. Când se încarcă sistemul de operare, utilizați "Last Known Configuration" (Ultima configurație cunoscută).
- Consultați asistența tehnică interactivă mai cuprinzătoare, la adresa www.hp.com/support.
- Consultați secțiunea "Indicii utile" din acest ghid.
- Executați CD-ul Restore Plus!.

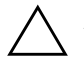

**ATENȚIE:** Executarea CD-ului *Restore Plus!* va șterge toate datele de pe unitatea de disc.

Pentru a vă asista la rezolvarea interactivă a problemelor, programul HP Instant Support Professional Edition vă furnizează soluții de diagnosticare automată. Dacă este necesar să contactați asistența HP, utilizați caracteristica de chat interactiv a programului HP Instant Support Professional Edition. Programul HP Instant Support Professional Edition poate fi accesat la adresa: www.hp.com/go/ispe.

Pentru cele mai recente informații interactive despre asistență, software și drivere, notificări în timp real și despre comunitatea internațională de experți și utilizatori HP, accesați centrul de asistență Business Support Center (BSC) la adresa www.hp.com/go/bizsupport.

Dacă devine necesar să apelați serviciul de asistență tehnică, pregătiți următoarele aspecte pentru a avea siguranța că apelul dvs. va fi tratat corespunzător:

- Înainte de apel, așezați-vă în fața computerului.
- Notați numărul de serie al computerului, numărul de identificare a produsului și numărul de serie al monitorului.
- Alocați timp pentru depanarea problemei împreună cu un tehnician de service.
- Scoateți orice hardware adăugat recent în sistem.
- Eliminați software-ul instalat recent.
- Executați CD-ul *Restore Plus!*.

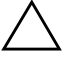

**ATENȚIE:** Executarea CD-ului *Restore Plus!* va șterge toate datele de pe unitatea de disc.

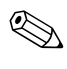

Pentru informații despre vânzări și despre upgrade-uri ale certificatelor de garanție (Care Packs), apelați furnizorul local de servicii sau distribuitorul local.

# Indicii utile

Dacă întâmpinați probleme cu computerul, cu monitorul sau cu software-ul, înainte de a efectua alte operațiuni, consultați lista următoare de sugestii generale:

- Verificați dacă computerul și monitorul sunt conectate la o priză electrică.
- Verificați dacă comutatorul de selectare a tensiunii (la anumite modele) este comutat pe tensiunea corespunzătoare zonei în care vă aflați (115 V sau 230 V).
- Verificați dacă computerul este pornit și dacă indicatorul luminos verde este aprins.
- Verificați dacă monitorul este pornit și dacă indicatorul luminos verde al acestuia este aprins.
- Verificați LED-ul pentru alimentare de pe panoul frontal al computerului pentru a vedea dacă clipește cu culoare roșie. Indicatoarele luminoase care clipesc reprezintă coduri de eroare care vă ajută să diagnosticați problema. Pentru mai multe informații, consultați Anexa A, "Mesaje de eroare ale testelor POST".
- Dacă monitorul este întunecat, activați controalele pentru luminozitate și contrast ale acestuia.
- Țineți apăsată orice tastă. Dacă sistemul emite un semnal sonor, înseamnă că tastatura funcționează corect.
- Aveți grijă ca nici o conexiune prin cablu să nu fie slăbită sau incorectă.
- Porniți computerul, apăsând pe orice tastă sau apăsând butonul de alimentare. Dacă sistemul rămâne în modul de oprire temporară, opriți computerul ținând apăsat butonul de alimentare cel puțin patru secunde, apoi apăsați din nou butonul de alimentare pentru a reporni computerul. Dacă sistemul nu se oprește, deconectați cablul de alimentare, așteptați câteva secunde, apoi conectați-l la loc. Dacă în programul Computer Setup este setată opțiunea de pornire automată în caz de întrerupere a alimentării, computerul pornește din nou automat. Dacă nu pornește din nou, apăsați butonul de alimentare pentru a porni computerul.

- După ce instalați o placă de extensie sau o componentă opțională care nu este plug-and-play, configurați din nou computerul. Pentru instrucțiuni, consultați "Rezolvarea problemelor de instalare a hardware-ului".
- Verificați dacă au fost instalate toate driverele necesare pentru dispozitive. De exemplu, dacă utilizați o imprimantă, este necesar un driver pentru modelul respectiv de imprimantă.
- Scoateți toate suporturile încărcabile (dischetă, CD sau dispozitiv USB) din sistem înainte de a-l porni.
- Dacă ați instalat un alt sistem de operare decât cel instalat din fabrică, verificați dacă acesta este acceptat de sistem.
- Dacă în sistem sunt instalate mai multe surse video (încorporate sau adaptoare PCI sau PCI-Express) – video încorporat există numai la anumite modele – și un singur monitor, monitorul trebuie să fie conectat în conectorul pentru monitor al sursei selectate ca adaptor principal VGA. În timpul încărcării sistemului, celelalte conectoare pentru monitor sunt dezactivate, deci monitorul nu va funcționa dacă este conectat la aceste port-uri. Selectați care sursă VGA va fi cea principală, din programul Computer Setup.

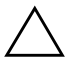

**ATENȚIE:** Când computerul este conectat la o sursă de curent alternativ, la placa de sistem se aplică întotdeauna o tensiune. Înainte de a deschide computerul, pentru a împiedica orice deteriorare a plăcii de sistem, trebuie să deconectați cablul de alimentare de la sursa de alimentare.

### Rezolvarea problemelor generale

Aveți posibilitatea să rezolvați ușor problemele generale descrise în această secțiune. Dacă o problemă persistă și nu reușiți să o rezolvați singur sau efectuarea operațiunii vă displace, contactați distribuitorul autorizat.

#### Rezolvarea problemelor generale

| Problemă                                                                                      | Cauză                                                                                                    | Soluție                                                                                                    |
|-----------------------------------------------------------------------------------------------|----------------------------------------------------------------------------------------------------|----------------------------------------------------------------------------------------------------|
| Computerul este aparent<br>blocat și nu se oprește<br>când se apasă butonul<br>de alimentare. | Controlul prin software al<br>comutatorului de alimentare<br>nu funcționează.                                                                                                    | Țineți apăsat butonul de alimentare<br>cel puțin patru secunde, până când<br>computerul se oprește.                                                                                                    |
| Computerul nu<br>reacționează la tastatura<br>sau mausul USB.                                 | Computerul este în modul<br>oprire temporară.                                                                                                    | Apăsați butonul de alimentare pentru<br>a ieși din modul <b>oprire temporară</b> .                                                                                                    |
|                                                                                               | Sistemul s-a blocat.                                                                                                    | Reporniți computerul.                                                                                                    |
| ATENȚIE: Când înce<br>butonul de alimentare<br>și datele se vor pierd                         | ercați să ieșiți din modul <b>opr</b> i<br>e mai mult de patru secunde.<br>e.                                                                                                    | i <b>re temporară</b> , nu țineți apăsat<br>În caz contrar, computerul se va opri                                                                                                    |
| Computerul afișează<br>incorect data și ora.                                                  | Este posibil să fie necesară<br>înlocuirea bateriei RTC<br>(real-time clock – ceas<br>în timp real).<br>Conectarea computerului<br>la o priză de c.a.<br>prelungește viața<br>bateriei RTC. | Mai întâi, resetați data și ora din<br><b>Control Panel</b> (pentru a actualiza<br>data și ora se poate utiliza și<br>programul Computer Setup). Dacă<br>problema persistă, înlocuiți bateria<br>RTC. Pentru instrucțiuni despre<br>instalarea unei baterii noi, consultați<br><i>Ghid de referință hardware</i> de pe |
|                                                                                               |                                                                                                    | <i>Documentation CD</i> sau contactați un<br>distribuitor autorizat pentru a înlocui<br>bateria RTC.                                                                                                    |
| Cursorul nu se mișcă<br>la utilizarea tastelor<br>săgeți de pe tastatură.                     | Este posibil ca tasta<br><b>Num Lock</b><br>să fie apăsată.                                                                                                    | Apăsați tasta <b>Num Lock</b> . Indicatorul<br>luminos Num Lock nu trebuie să fie<br>aprins când utilizați tastele săgeți.<br>Tasta <b>Num Lock</b> se poate dezactiva<br>(sau activa) din programul<br>Computer Setup.                                                                                                |

|                                                                 |                                                                                                    | ,                                                                                                    |
|-----------------------------------------------------------------|----------------------------------------------------------------------------------------------------|----------------------------------------------------------------------------------------------------|
| Problemă                                                        | Cauză                                                                                                    | Soluție                                                                                                    |
| Capacul sau panoul<br>de acces la computer<br>nu se pot scoate. | Smart Cover Lock<br>(Dispozitiv de blocare<br>inteligentă a capacului),<br>cu care sunt dotate anumite<br>modele, este blocat. | Deblocați Smart Cover Lock utilizând<br>programul Computer Setup.<br>Cheia Smart Cover FailSafe, un<br>dispozitiv pentru dezactivarea manuală<br>a Smart Cover Lock, este disponibilă de<br>la HP. Utilizarea cheii FailSafe este<br>necesară în cazul uitării parolei,<br>întreruperii alimentării sau funcționării<br>necorespunzătoare a computerului.<br>Comandați PN 166527-001 pentru<br>cheia stil cheie fixă sau PN 166527-002<br>pentru cheia stil şurubelniță. |
| Sistemul funcționează<br>cu performanțe reduse.                 | Procesorul este încins.                                                                                                    | <ol> <li>Aveți grijă să nu fie blocat curentul<br/>de aer spre computer.</li> <li>Verificați dacă ventilatoarele sunt<br/>conectate și funcționează corect<br/>(unele ventilatoare funcționează<br/>numai când este necesar).</li> <li>Verificați dacă radiatorul<br/>procesorului este instalat corect.</li> </ol>                                                                                                    |
|                                                                 | Unitatea de disc este plină.                                                                                                   | Transferați date de pe unitatea de disc<br>pentru a crea mai mult spațiu.                                                                                                    |
|                                                                 | Memorie insuficientă.                                                                                                    | Adăugați memorie suplimentară.                                                                                                    |
|                                                                 | Informațiile de pe unitatea<br>de disc sunt fragmentate.                                                                       | Defragmentați unitatea de disc.                                                                                                    |
|                                                                 | Programul accesat anterior<br>nu a eliberat memoria<br>rezervată pentru a fi<br>utilizată din nou de sistem.                   | Reporniți computerul.                                                                                                    |
|                                                                 | Există un virus pe unitatea<br>de disc.                                                                                        | Executați programul de protecție<br>împotriva virușilor.                                                                                                    |

### **Rezolvarea problemelor generale** (Continuare)

| Problemă                                                                                                    | Cauză                                                                              | Soluție                                                                                                    |  |  |
|----------------------------------------------------------------------------------------------------|------------------------------------------------------------------------------------|----------------------------------------------------------------------------------------------------|--|--|
| Sistemul funcționează<br>cu performanțe reduse.                                                                            | Se execută prea multe<br>aplicații.                                                | <ol> <li>Închideți aplicațiile care nu sunt<br/>necesare pentru a elibera memorie.</li> </ol>                                                                                                    |  |  |
| (continuare)                                                                                                    |                                                                                    | 2. Adăugați memorie suplimentară.                                                                                                    |  |  |
|                                                                                                    | Cauză necunoscută.                                                                 | Reporniți computerul.                                                                                                    |  |  |
| Computerul s-a oprit<br>automat, LED-ul de<br>alimentare clipește de<br>două ori cu culoare roșie,                         | Protecția termică<br>a procesorului este<br>activată:<br>Un ventilator este blocat | <ol> <li>Verificați dacă orificiile de<br/>ventilație ale computerului nu sunt<br/>blocate și dacă ventilatorul de<br/>răcire a procesorului funcționează.</li> </ol>                                                                                                    |  |  |
| o dată pe secundă, după<br>care urmează o pauză<br>de două secunde, iar<br>computerul emite două<br>semnale sonore scurte. | sau nu se rotește.<br>SAU<br>Radiatorul nu este atașat<br>corect la procesor.      | <ol> <li>Deschideți capacul, apăsați<br/>butonul de alimentare şi verificați<br/>dacă ventilatorul procesorului se<br/>rotește. Dacă ventilatorul<br/>procesorului nu se rotește, verificați<br/>modul de conectare a cablului<br/>ventilatorului la placa de sistem.<br/>Verificați dacă ventilatorul este<br/>poziționat și instalat corect.</li> </ol> |  |  |
|                                                                                                    |                                                                                    | <ol> <li>Dacă ventilatorul este conectat<br/>și poziționat corect, dar nu se<br/>rotește, înlocuiți-l.</li> </ol>                                                                                                    |  |  |
|                                                                                                    |                                                                                    | <ol> <li>Repoziționați radiatorul<br/>procesorului și verificați dacă<br/>ansamblul ventilatorului este<br/>atașat corect.</li> </ol>                                                                                                    |  |  |
|                                                                                                    |                                                                                    | <ol> <li>Contactați un distribuitor sau<br/>furnizor de servicii autorizat.</li> </ol>                                                                                                    |  |  |

### **Rezolvarea problemelor generale** (Continuare)

| Problemă Cau                                                                                                    | ză So                                                                                                    | luție                                                                                                    |
|----------------------------------------------------------------------------------------------------|----------------------------------------------------------------------------------------------------|----------------------------------------------------------------------------------------------------|
| Problema       Cau         Sistemul nu pornește, iar       Siste         LED-urile de pe panoul       frontal al computerului         nu clipesc.       Siste | renta. So<br>mul nu se poate<br>enta. Tin<br>tEE<br>1<br>2<br>3<br>SA<br>Jin<br>pu<br>uni<br>1<br>2<br>3<br>4<br>5 | <ul> <li>Juție</li> <li>leți apăsat butonul de alimentare<br/>îi puțin de patru secunde. Dacă</li> <li>2-ul unității de disc se aprinde verde:</li> <li>Verificați dacă selectorul de<br/>tensiune, amplasat în partea<br/>din spate a sursei de alimentare<br/>la anumite modele, este setat<br/>la tensiunea corespunzătoare.</li> <li>Setarea corectă a tensiunii depinde<br/>de regiunea în care vă aflați.</li> <li>Scoateți pe rând toate plăcile de<br/>extensie, până când se aprinde<br/>indicatorul luminos 3V_aux de pe<br/>placa de sistem.</li> <li>Înlocuiți placa de sistem.</li> <li>U</li> <li>eți apăsat butonul de alimentare mai<br/>țin de patru secunde. Dacă LED-ul<br/>ității de disc nu se aprinde verde:</li> <li>Verificați dacă unitatea este<br/>conectată la o priză<br/>de c.a. funcțională.</li> <li>Deschideți capacul și verificați dacă<br/>firele butonului de alimentare sunt<br/>conectate corect la placa de sistem.</li> <li>Verificați dacă ambele cabluri ale<br/>sursei de alimentare sunt conectate<br/>corect la placa de sistem.</li> <li>Verificați dacă indicatorul luminos<br/>3V_aux de pe placa de sistem este<br/>aprins. Dacă este aprins, înlocuiți<br/>firele butonului de alimentare.</li> <li>Dacă indicatorul luminos 3V_aux<br/>de pe placa de sistem nu este<br/>aprins, înlocuiți sursa de alimentare.</li> </ul> |

### Rezolvarea problemelor generale (Continuare)

# Rezolvarea problemelor legate de sursa de alimentare

Cele mai întâlnite cauze și soluții pentru probleme legate de sursa de alimentare sunt listate în tabelul următor.

| Problemă                                       | Cauză                                                                                                    | Soluție                                                                                  |
|------------------------------------------------|----------------------------------------------------------------------------------------------------|------------------------------------------------------------------------------------------|
| Sursa de alimentare<br>se oprește intermitent. | Comutatorul de selectare<br>a tensiunii din spatele<br>șasiului computerului<br>(la anumite modele)<br>nu este comutat pe<br>tensiunea corectă a liniei<br>(115 V sau 230 V). | Selectați tensiunea de c.a.<br>corespunzătoare cu comutatorul<br>de selectare.           |
|                                                | Sursa de alimentare<br>nu pornește datorită unei<br>defecțiuni interne a sursei<br>de alimentare.                                                                             | Contactați un furnizor de servicii<br>autorizat pentru a înlocui sursa<br>de alimentare. |

|  | <b>Rezolvarea</b> | problemelor | legate de | sursa de | alimentare |
|--|-------------------|-------------|-----------|----------|------------|
|--|-------------------|-------------|-----------|----------|------------|

| Problemă                                                                                                    | Cauză                                                                                                    | Soluție                                                                                                    |
|----------------------------------------------------------------------------------------------------|----------------------------------------------------------------------------------------------------|----------------------------------------------------------------------------------------------------|
| Problemă<br>Computerul s-a oprit<br>automat, LED-ul de<br>alimentare clipește de două<br>ori cu culoare roșie, o dată<br>pe secundă, după care<br>urmează o pauză de două<br>secunde, iar computerul<br>emite două semnale<br>sonore scurte. | <b>Cauză</b><br>Protecția termică<br>a procesorului este<br>activată:<br>Un ventilator este blocat<br>sau nu se rotește.<br>SAU<br>Radiatorul nu este atașat<br>corect la procesor. | <ol> <li>Soluție         <ol> <li>Verificați dacă orificiile de<br/>ventilație ale computerului nu sunt<br/>blocate și dacă ventilatorul de<br/>răcire a procesorului funcționează.</li> <li>Deschideți capacul, apăsați<br/>butonul de alimentare și<br/>verificați dacă ventilatorul<br/>procesorului se rotește. Dacă<br/>ventilatorul procesorului nu<br/>se rotește, verificați modul<br/>de conectare a cablului<br/>ventilatorului la placa de sistem.<br/>Verificați dacă ventilatorul este<br/>poziționat și instalat corect.</li> <li>Dacă ventilatorul este conectat<br/>și poziționat corect, dar nu se<br/>rotește, înlocuiți-l.</li> </ol> </li> </ol> |
|                                                                                                    |                                                                                                    | <ol> <li>Repoziționați radiatorul<br/>procesorului și verificați dacă<br/>ansamblul ventilatorului este<br/>atașat corect.</li> </ol>                                                                                                    |
|                                                                                                    |                                                                                                    | 5. Contactați un distribuitor sau furnizor de servicii autorizat.                                                                                                    |

# Rezolvarea problemelor legate de sursa de alimentare (Continuare)

| Rezolvarea problemeloı | <sup>,</sup> legate | de sursa de | alimentare | (Continuare) |
|------------------------|---------------------|-------------|------------|--------------|
|------------------------|---------------------|-------------|------------|--------------|

| Problemă                                                                                                    | Cauză                                                                  | Soluție                                                                                                    |
|----------------------------------------------------------------------------------------------------|------------------------------------------------------------------------|----------------------------------------------------------------------------------------------------|
| LED-ul de alimentare clipește<br>de patru ori cu culoare roșie,<br>o dată pe secundă, după<br>care urmează o pauză de<br>două secunde, iar<br>computerul emite patru<br>semnale sonore. | Eroare de alimentare<br>(sursa de alimentare este<br>suprasolicitată). | <ol> <li>Verificați dacă selectorul de<br/>tensiune, amplasat în partea<br/>din spate a sursei de alimentare<br/>(la anumite modele), este setat<br/>la tensiunea corespunzătoare.<br/>Setarea corectă a tensiunii depinde<br/>de regiunea în care vă aflați.</li> </ol>                                                                                                    |
|                                                                                                    |                                                                        | <ol> <li>Deschideți capacul și verificați<br/>poziționarea cablului de<br/>alimentare cu 4 fire în conectorul<br/>de pe placa de sistem.</li> </ol>                                                                                                    |
|                                                                                                    |                                                                        | <ul> <li>3. Verificați dacă problema este<br/>generată de un dispozitiv;<br/>scoateți TOATE dispozitivele<br/>ataşate (precum unitățile de disc,<br/>de dischetă sau optice și plăcile<br/>de extensie). Porniți sistemul. Dacă<br/>sistemul intră în testările POST,<br/>opriți-l și repetați această<br/>procedură montând la loc,<br/>pe rând, câte un dispozitiv,<br/>până când apare defecțiunea.<br/>Înlocuiți dispozitivul care<br/>a provocat defecțiunea. Continuați<br/>să adăugați câte un dispozitiv,<br/>pentru a verifica dacă toate<br/>dispozitivele funcționează corect.</li> <li>4. Contactați un furnizor de servicii</li> </ul> |
|                                                                                                    |                                                                        | <ol> <li>Contactați un turnizor de servicii<br/>autorizat pentru a înlocui sursa<br/>de alimentare.</li> </ol>                                                                                                    |
|                                                                                                    |                                                                        | 5. Înlocuiți placa de sistem.                                                                                                    |

# Rezolvarea problemelor legate de dischetă

Cele mai întâlnite cauze și soluții pentru probleme legate de dischetă sunt listate în tabelul următor.

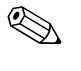

Când adăugați sau eliminați hardware precum o unitate suplimentară de dischetă, este posibil să fie necesară reconfigurarea computerului. Pentru instrucțiuni, consultați "Rezolvarea problemelor de instalare a hardware-ului".

| -                                                             | Ū.                                                 |                                                                                                    |
|---------------------------------------------------------------|----------------------------------------------------|----------------------------------------------------------------------------------------------------|
| Problemă                                                      | Cauză                                              | Soluție                                                                                                    |
| Indicatorul luminos al unității<br>de dischetă rămâne aprins. | Discheta este defectă.                             | În Microsoft Windows XP, faceți clic<br>cu butonul din dreapta al mausului<br>pe <b>Start</b> , faceți clic pe <b>Explore</b><br>(Explorare) și selectați o unitate.<br>Selectați <b>File &gt; Properties &gt; Tools</b><br>(Fișier – Proprietăți – Instrumente).<br>Sub <b>Error-checking</b> (Verificare<br>erori), faceți clic pe <b>Check Now</b><br>(Verificare acum). |
|                                                               | Discheta nu este<br>introdusă corect.              | Scoateți discheta și introduceți-o<br>din nou.                                                                                                    |
|                                                               | Cablul unității nu este<br>conectat corect.        | Conectați din nou cablul unității.<br>Aveți grijă ca toți cei patru pini ai<br>cablului de alimentare a unității de<br>dischetă să fie conectați la unitate.                                                                                                    |
| Unitatea nu a fost găsită.                                    | Cablul este slăbit.                                | Repoziționați cablurile de date și de<br>alimentare ale unității de dischetă.                                                                                                    |
|                                                               | Unitatea detașabilă nu<br>este poziționată corect. | Repoziționați unitatea.                                                                                                    |

### Rezolvarea problemelor legate de dischetă

| Problemă                         | Cauză                                                                                  | Soluție                                                                                                    |
|----------------------------------|----------------------------------------------------------------------------------------|----------------------------------------------------------------------------------------------------|
| Unitatea de dischetă nu          | Discheta nu este<br>formatată.                                                         | Formatați discheta.                                                                                                    |
| poate să scrie pe o dischetă.    |                                                                                        | <ol> <li>Din Windows Explorer,<br/>selectați unitatea de disc (A).</li> </ol>                                                                                                    |
|                                  |                                                                                        | <ol> <li>Faceți clic cu butonul din dreapta<br/>al mausului pe litera unității<br/>şi selectați <b>Format</b>.</li> </ol>                                                                                                    |
|                                  |                                                                                        | <ol> <li>Selectați opțiunile dorite, apoi<br/>faceți clic pe <b>Start</b> pentru<br/>a începe formatarea dischetei.</li> </ol>                                                                                               |
|                                  | Discheta este protejată<br>la scriere.                                                 | Utilizați o altă dischetă sau<br>eliminați protecția la scriere.                                                                                                    |
|                                  | Se scrie pe o unitate<br>greșită.                                                      | Verificați litera de unitate din clauza<br>pentru cale.                                                                                                    |
|                                  | Pe dischetă nu este spațiu<br>liber suficient.                                         | 1. Utilizați altă dischetă.                                                                                                    |
|                                  |                                                                                        | <ol> <li>Ștergeți fișierele care nu mai sunt<br/>necesare de pe dischetă.</li> </ol>                                                                                                    |
|                                  | Scrierile pe dischete<br>de firmă sunt dezactivate<br>din programul<br>Computer Setup. | Intrați în programul Computer Setup<br>și activați opțiunea <b>Legacy</b><br><b>Diskette Write</b> (Scriere pe dischetă<br>de firmă) în <b>Storage</b> > <b>Storage</b><br><b>Options</b> (Stocare – Opțiuni<br>de stocare). |
|                                  | Discheta este defectă.                                                                 | Înlocuiți discheta defectă.                                                                                                    |
| Discheta nu se poate<br>formata. | S-a raportat un suport<br>nevalid.                                                     | Când formatați un disc în MS-DOS,<br>este posibil să fie necesar să<br>specificați capacitatea dischetei.<br>De exemplu, pentru a formata<br>o dischetă de 1,44 MO, tastați<br>următoarea comandă la prompt-ul<br>MS-DOS:    |
|                                  |                                                                                        | FORMAT A: /F:1440                                                                                                    |
|                                  | Este posibil ca discul<br>să fie protejat la scriere.                                  | Deschideți dispozitivul de blocare<br>de pe dischetă.                                                                                                    |

### Rezolvarea problemelor legate de dischetă (Continuare)

| Problemă                                                                  | Cauză                                                                                                    | Soluție                                                                                                    |
|---------------------------------------------------------------------------|----------------------------------------------------------------------------------------------------|----------------------------------------------------------------------------------------------------|
| Discheta nu se poate<br>formata. <i>(continuare)</i>                      | Controlul de scriere pe<br>dischetă este activat.                                                                             | Intrați în programul Computer Setup<br>și activați opțiunea <b>Legacy</b><br><b>Diskette Write</b> (Scriere pe dischetă<br>de firmă) în <b>Storage</b> > <b>Storage</b><br><b>Options</b> (Stocare – Opțiuni<br>de stocare).                                                                                                    |
| A survenit o problemă<br>la o tranzacție cu discul.                       | Structura de directoare<br>este greșită sau există<br>o problemă cu un fișier.                                                | În Windows XP, faceți clic cu butonul<br>din dreapta al mausului pe <b>Start</b> ,<br>faceți clic pe <b>Explore</b> (Explorare)<br>și selectați o unitate. Selectați <b>File</b> ><br><b>Properties</b> > <b>Tools</b> (Fișier –<br>Proprietăți – Instrumente). Sub<br><b>Error-checking</b> (Verificare erori),<br>faceți clic pe <b>Check Now</b><br>(Verificare acum). |
| Unitatea de dischetă<br>nu poate să citească<br>o dischetă.               | Utilizați un alt tip<br>de dischetă decât tipul<br>unității de dischetă.                                                      | Verificați ce tip de unitate utilizați<br>și utilizați tipul corect de dischetă.                                                                                                    |
|                                                                           | Se citește de pe o unitate<br>greșită.                                                                                        | Verificați litera de unitate din clauza<br>pentru cale.                                                                                                    |
|                                                                           | Discheta este defectă.                                                                                                    | Înlocuiți discheta cu una nouă.                                                                                                    |
| Se afișează mesajul "Invalid<br>system disk" (Disc de sistem<br>nevalid). | A fost introdusă în unitate<br>o dischetă care nu<br>conține fișierele de sistem<br>necesare pentru pornirea<br>computerului. | Când se oprește activitatea unității,<br>scoateți discheta și apăsați bara<br>de spațiu <b>Spacebar</b> . Computerul<br>va porni.                                                                                                    |
|                                                                           | A survenit o eroare de dischetă.                                                                                              | Reporniți computerul apăsând<br>pe butonul de alimentare.                                                                                                    |

### Rezolvarea problemelor legate de dischetă (Continuare)

| -                                                |                                                                                                | · · ·                                                                                                    |
|--------------------------------------------------|------------------------------------------------------------------------------------------------|----------------------------------------------------------------------------------------------------|
| Problemă                                         | Cauză                                                                                          | Soluție                                                                                                    |
| Sistemul nu poate fi încărcat<br>de pe dischetă. | Discheta nu este<br>încărcabilă.                                                               | Înlocuiți-o cu o dischetă încărcabilă.                                                                                                    |
|                                                  | Încărcarea de pe dischetă<br>a fost dezactivată<br>din programul<br>Computer Setup.            | <ol> <li>Executați programul Computer<br/>Setup și activați încărcarea<br/>de pe dischetă în Storage &gt;<br/>Boot Order (Stocare – Ordine<br/>de încărcare).</li> </ol>                                                                                       |
|                                                  |                                                                                                | <ol> <li>Executați programul Computer<br/>Setup și activați încărcarea de<br/>pe dischetă în Storage &gt;<br/>Storage Options &gt;<br/>Removable Media Boot<br/>(Stocare – Opțiuni stocare –<br/>Încărcare de pe suport amovibil).</li> </ol>                  |
|                                                  |                                                                                                | Trebuie să urmați amândoi paşii,<br>deoarece funcția Removable<br>Media Boot (Încărcare<br>de pe suport amovibil) din<br>Computer Setup ignoră comanda<br>de activare Boot Order<br>(Ordine de încărcare).                                                     |
|                                                  | Modul server<br>de rețea este activat<br>din programul<br>Computer Setup.                      | Executați programul Computer Setup<br>și dezactivați <b>Network Server</b><br><b>Mode</b> din <b>Security</b> > <b>Password</b><br><b>Options</b> (Securitate – Opțiuni parolă).                                                                               |
|                                                  | Încărcarea de pe suporturi<br>amovibile a fost<br>dezactivată din programul<br>Computer Setup. | Executați programul Computer Setup<br>și activați încărcarea de pe dispozitive<br>amovibile în <b>Storage</b> > <b>Storage</b><br><b>Options</b> > <b>Removable Media</b><br><b>Boot</b> (Stocare – Opțiuni de stocare –<br>Încărcare de suporturi amovibile). |

### Rezolvarea problemelor legate de dischetă (Continuare)

# Rezolvarea problemelor legate de unitatea de disc

| Problemă                                | Cauză                                                                          | Soluție                                                                                                    |
|-----------------------------------------|--------------------------------------------------------------------------------|----------------------------------------------------------------------------------------------------|
| Survine o eroare de unitate<br>de disc. | Unitatea de disc are<br>sectoare defecte sau<br>s-a defectat.                  | <ol> <li>În Windows XP, faceți clic cu<br/>butonul din dreapta al mausului<br/>pe Start, faceți clic pe Explore<br/>(Explorare) și selectați o unitate.<br/>Selectați File &gt; Properties &gt;<br/>Tools (Fișier – Proprietăți –<br/>Instrumente). Sub<br/>Error-checking (Verificare<br/>erori), faceți clic pe Check<br/>Now (Verificare acum).</li> </ol>             |
|                                         |                                                                                | <ol> <li>Utilizați un program utilitar pentru<br/>găsirea și blocarea utilizării<br/>sectoarelor defecte. Dacă este<br/>necesar, formatați din nou<br/>unitatea de disc.</li> </ol>                                                                                                    |
| Problemă de tranzacție<br>cu discul.    | Structura de directoare<br>este greșită sau există<br>o problemă cu un fișier. | În Windows XP, faceți clic cu butonul<br>din dreapta al mausului pe <b>Start</b> ,<br>faceți clic pe <b>Explore</b> (Explorare)<br>și selectați o unitate. Selectați <b>File</b> ><br><b>Properties</b> > <b>Tools</b> (Fișier –<br>Proprietăți – Instrumente).<br>Sub <b>Error-checking</b> (Verificare<br>erori), faceți clic pe <b>Check Now</b><br>(Verificare acum). |

#### Rezolvarea problemelor legate de unitatea de disc

| Problemă                                     | Cauză                                                                                  | Soluție                                                                                                    |
|----------------------------------------------|----------------------------------------------------------------------------------------|----------------------------------------------------------------------------------------------------|
| Unitatea nu a fost găsită<br>(identificată). | Cablul poate fi slăbit.                                                                | Verificați conexiunile prin cablu.                                                                                                    |
|                                              | Este posibil ca sistemul<br>să nu recunoască<br>automat un dispozitiv<br>nou instalat. | Consultați îndrumările pentru<br>reconfigurare din secțiunea<br>"Rezolvarea problemelor de instalare<br>a hardware-ului". Dacă sistemul<br>tot nu recunoaște noul dispozitiv,<br>verificați dacă dispozitivul este listat<br>în programul Computer Setup. Dacă<br>este listat, este posibil ca problema<br>să fie de la un driver. Dacă nu este<br>listat, este posibil ca problema<br>să fie<br>de hardware. |
|                                              |                                                                                        | Dacă este vorba de o unitate<br>nou instalată, intrați în programul<br>Computer Setup și încercați să<br>adăugați o întârziere a testelor POST<br>sub <b>Advanced</b> > <b>Power-On</b><br>(Avansat – Pornire).                                                                                                    |
|                                              | Este posibil ca setările<br>de jumper ale unității<br>să fie incorecte.                | Dacă unitatea este Master<br>(Principală), setați jumper-ul din<br>spatele unității pe Master sau pe<br>Cable Select. Dacă unitatea este<br>Slave (Subordonată), setați jumper-ul<br>pe Slave sau Cable Select.                                                                                                    |
|                                              | Controlerul unității este<br>dezactivat din programul<br>Computer Setup.               | Executați programul Computer Setup<br>și activați toate controlerele IDE<br>și SATA în <b>Storage</b> > <b>Storage</b><br><b>Options</b> (Stocare – Opțiuni<br>de stocare).                                                                                                    |
|                                              | Unitatea răspunde încet<br>imediat după pornire.                                       | Executați programul Computer Setup<br>și creșteți POST Delay (Întârziere teste<br>automate la pornire) în <b>Advanced</b> ><br><b>Power-On Options</b> (Avansat –<br>Opțiuni la pornire).                                                                                                    |

| Problemă                                                                            | Cauză                                                                                                 | Solutie                                                                                                    |
|-------------------------------------------------------------------------------------|----------------------------------------------------------------------------------------------------|----------------------------------------------------------------------------------------------------|
| Apare mesajul Nonsystem<br>disk/NTLDR missing (Lipsă<br>disc sistem/încărcător NT). | Sistemul încearcă să<br>pornească de pe<br>o dischetă care nu este<br>încărcabilă.                    | Scoateți discheta din unitatea<br>de dischetă.                                                                                                    |
|                                                                                     | Sistemul încearcă să<br>pornească de pe<br>unitatea de disc, dar<br>unitatea de disc<br>este defectă. | <ol> <li>Introduceți o dischetă încărcabilă<br/>în unitatea de dischetă<br/>și reporniți computerul.</li> <li>Verificați formatul unității de disc<br/>cu programul FDISK:<br/>Dacă formatul este NFTFS,<br/>pentru a evalua unitatea utilizați<br/>un cititor de la alt furnizor.<br/>Dacă formatul este FAT32,<br/>unitatea de disc nu poate<br/>fi accesată. Înlocuiți<br/>imaginea MBR.</li> <li>Dacă unitatea de disc continuă<br/>să fie inaccesibilă și după<br/>încărcarea de pe dischetă<br/>și securitatea MBR Security<br/>este activată, încercați să<br/>restaurați imaginea MBR<br/>salvată anterior. În acest scop,<br/>intrați în programul Computer<br/>Setup și selectați Security &gt;<br/>Restore Master Boot Record</li> </ol> |
|                                                                                     |                                                                                                    | (Securitate – Restaurare imagine<br>principală de încărcat).                                                                                                    |

| Problemă                                                                            | Cauză                                                                                                    | Soluție                                                                                                    |
|-------------------------------------------------------------------------------------|----------------------------------------------------------------------------------------------------|----------------------------------------------------------------------------------------------------|
| Apare mesajul Nonsystem<br>disk/NTLDR missing (Lipsă<br>disc sistem/încărcător NT). | Fișierele de sistem<br>lipsesc sau nu sunt<br>instalate corect.                                                     | <ol> <li>Introduceți o dischetă încărcabilă<br/>în unitatea de dischetă<br/>şi reporniți computerul.</li> </ol>                                                                                                    |
| (continuare)                                                                        |                                                                                                    | <ol> <li>Verificați formatul unității<br/>de disc cu programul FDISK:<br/>Dacă formatul este NFTFS,<br/>pentru a evalua unitatea utilizați<br/>un cititor de la alt furnizor.<br/>Dacă formatul este FAT32,<br/>unitatea de disc nu poate<br/>fi accesată. Înlocuiți<br/>imaginea MBR.</li> </ol>                                                                                                    |
|                                                                                     |                                                                                                    | Dacă unitatea de disc continuă să<br>fie inaccesibilă și după încărcarea<br>de pe dischetă și securitatea MBR<br>Security este activată, încercați<br>să restaurați imaginea MBR<br>salvată anterior. În acest scop,<br>intrați în programul Computer Setup<br>și selectați <b>Security</b> > <b>Restore</b><br><b>Master Boot Record</b> (Securitate –<br>Restaurare imagine principală<br>de încărcat). |
|                                                                                     | Încărcarea de pe<br>unitatea de disc<br>a fost dezactivată<br>din programul<br>Computer Setup.                      | Executați programul Computer Setup<br>și activați opțiunea unității de disc<br>din lista <b>Storage</b> > <b>Boot Order</b><br>(Stocare – Opțiuni de încărcare).                                                                                                    |
|                                                                                     | Unitatea de disc<br>încărcabilă nu este<br>atașată ca prima într-o<br>configurație cu mai multe<br>unități de disc. | Dacă se încearcă încărcarea<br>sistemului de pe o unitate de disc IDE,<br>aveți grijă ca aceasta să fie atașată<br>ca Primary Device O. Dacă se<br>încearcă încărcarea sistemului de pe<br>o unitate de disc SATA, aveți grijă<br>ca aceasta să fie atașată la SATA O.                                                                                                    |

| Problemă                                                                                            | Cauză                                                                                  | Soluție                                                                                                    |
|----------------------------------------------------------------------------------------------------|----------------------------------------------------------------------------------------|----------------------------------------------------------------------------------------------------|
| Apare mesajul Nonsystem<br>disk/NTLDR missing (Lipsă<br>disc sistem/încărcător NT).<br>(continuare) | Controlerul unității<br>de disc încărcabile<br>nu este listat primul<br>în Boot Order. | Intrați în programul Computer Setup<br>și selectați <b>Storage</b> > <b>Boot Order</b><br>(Stocare – Ordine de încărcare)<br>și verificați dacă controlerul unității<br>de disc încărcabile este listat imediat<br>sub <b>Hard Drive</b> .                                                                                       |
| Unitatea de disc Parallel ATA<br>(PATA) nu funcționează optim.                                      | Utilizați un alt cablu<br>decât cel al unității.                                       | Instalați din nou unitatea de disc Ultra<br>ATA, utilizând un cablu cu 80 de fire.                                                                                                    |
| Computerul nu pornește.                                                                             | Unitatea de disc este<br>defectă.                                                      | Observați dacă LED-ul de alimentare<br>de pe panoul frontal clipește<br>cu culoarea roșie și dacă se aud<br>semnale sonore. Pentru a determina<br>cauzele posibile corespunzătoare<br>codurilor semnalelor sonore și ale<br>celor care clipesc cu culoare roșie,<br>consultați Anexa A, "Mesaje de<br>eroare ale testelor POST". |
|                                                                                                    |                                                                                        | Consultați termenii și condițiile<br>din Worldwide Limited Warranty<br>(Garanție limitată pe plan<br>internațional).                                                                                                    |
| Computerul este<br>aparent blocat.                                                                  | Programul în curs de<br>utilizare nu mai răspunde<br>la comenzi.                       | Încercați procedura de închidere<br>normală "Shut Down" din Windows.<br>Dacă aceasta nu reușește,<br>apăsați butonul de alimentare timp<br>de patru secunde sau mai mult pentru<br>a opri alimentarea. Pentru a reporni<br>computerul, apăsați din nou butonul<br>de alimentare.                                                 |
# Rezolvarea problemelor legate de MultiBay

| Rezolvarea problemelor legate de MultiBay |                                                                                                    |                                                                                                    |
|-------------------------------------------|----------------------------------------------------------------------------------------------------|----------------------------------------------------------------------------------------------------|
| Problemă                                  | Cauză                                                                                                    | Soluție                                                                                                    |
| Unitatea nu a fost găsită.                | Ați încercat să<br>conectați o unitate<br>de disc amovibilă care<br>are activată securitatea<br>DriveLock. (Această<br>caracteristică este<br>acceptată numai<br>la anumite modele.) | Închideți sistemul Windows<br>și opriți computerul. Dacă nu este<br>deja introdusă, introduceți unitatea<br>în MultiBay. Porniți computerul.                                                                   |
|                                           | În programul<br>Computer Setup,<br>MultiBay este ascuns.                                                                                                    | Intrați în programul Computer Setup<br>și setați MultiBay pe <b>Device</b><br><b>Available</b> (Dispozitiv disponibil)<br>în <b>Security</b> > <b>Device Security</b><br>(Securitate – Securitate dispozitiv). |

# Rezolvarea problemelor legate de afișare

Dacă întâlniți probleme legate de afișare, consultați documentația livrată împreună cu monitorul și cauzele și soluțiile cele mai întâlnite, listate în tabelul următor.

| •                                 | 5 /                                                                                       |                                                                                                  |
|-----------------------------------|-------------------------------------------------------------------------------------------|--------------------------------------------------------------------------------------------------|
| Problemă                          | Cauză                                                                                     | Soluție                                                                                          |
| Ecran gol (fără<br>semnal video). | Monitorul nu este pornit,<br>iar indicatorul luminos<br>al monitorului nu<br>este aprins. | Porniți monitorul și verificați dacă<br>indicatorul luminos al monitorului<br>este aprins.       |
|                                   | Monitor defect.                                                                           | Încercați un alt monitor.                                                                        |
|                                   | Conexiunile cablurilor<br>nu sunt corecte.                                                | Verificați conexiunea prin cablu<br>de la monitor la computer și cea<br>până la priza electrică. |

#### Rezolvarea problemelor legate de afișare

| Rezolvarea problemelor legale de anșare (Commune)                            |                                                                                                    |                                                                                                    |  |
|------------------------------------------------------------------------------|----------------------------------------------------------------------------------------------------|----------------------------------------------------------------------------------------------------|--|
| Problemă                                                                     | Cauză                                                                                                    | Soluție                                                                                                    |  |
| Ecran gol (fără<br>semnal video). <i>(continuare)</i>                        | Este posibil să aveți<br>instalat un program utilitar<br>pentru golirea ecranului<br>sau să fie activate<br>caracteristicile de<br>economisire a energiei.               | Apăsați orice tastă sau faceți clic<br>cu mausul și, dacă este stabilită,<br>introduceți parola.                                                                                                    |  |
|                                                                              | Memoria ROM<br>a sistemului este defectă;<br>sistemul se execută în<br>modul FailSafe Boot<br>Block (Bloc de încărcare<br>FailSafe, indicat prin opt<br>semnale sonore). | Curățați din nou memoria ROM,<br>utilizând o dischetă ROMPaq. Pentru<br>mai multe informații, consultați<br>secțiunea "Memoria ROM a blocului<br>de încărcare FailSafe" din <i>Ghid de</i><br><i>gestionare a computerului</i> de pe<br><i>Documentation CD</i> . |  |
|                                                                              | Utilizați un monitor<br>cu sincronizare fixă,<br>iar acesta nu se va<br>sincroniza la rezoluția<br>selectată.                                                            | Verificați dacă monitorul acceptă<br>aceeași rată de scanare orizontală<br>ca și rezoluția selectată.                                                                                                    |  |
|                                                                              | Computer este în modul <b>oprire temporară</b> .                                                                                                    | Apăsați butonul de alimentare pentru<br>a ieși din modul <b>oprire temporară</b> .                                                                                                    |  |
| ATENȚIE: Când încerce<br>butonul de alimentare m<br>și datele se vor pierde. | ați să ieșiți din modul <b>opri</b><br>ai mult de patru secunde. Îr                                                                                                    | r <b>e temporară</b> , nu țineți apăsat<br>n caz contrar, computerul se va opri                                                                                                    |  |
|                                                                              | Cablul monitorului<br>este conectat într-un<br>conector greșit.                                                                                                    | Dacă sistemul computerului un<br>conector de placă grafică integrată<br>și un conector de placă grafică<br>adăugată, conectați cablul monitorului<br>în conectorul plăcii grafice adăugate<br>din spatele computerului.                                           |  |
|                                                                              |                                                                                                    | Dacă placa grafică este o placă<br>de extensie PCI standard, placa<br>grafică integrată poate fi activată<br>în programul Computer Setup.<br>Dacă este instalată o placă grafică<br>PCI-Express, placa grafică integrată<br>nu poate fi activată.                 |  |

| Problemă                                                                                                    | Cauză                                                                        | Soluție                                                                                                    |
|----------------------------------------------------------------------------------------------------|------------------------------------------------------------------------------|----------------------------------------------------------------------------------------------------|
| Ecran gol (fără<br>semnal video). <i>(continuare)</i>                                                           | Setările pentru monitor<br>din computer nu sunt<br>compatibile cu monitorul. | <ol> <li>Reporniți computerul și<br/>apăsați <b>F8</b> în timpul pornirii,<br/>atunci când apare mesajul "Press<br/>F8" în colțul din dreapta-jos<br/>al ecranului.</li> </ol> |
|                                                                                                    |                                                                              | <ol> <li>Cu ajutorul tastelor săgeți ale<br/>tastaturii, selectați Enable VGA<br/>Mode (Activare mod VGA)<br/>și apăsați pe Enter.</li> </ol>                                  |
|                                                                                                    |                                                                              | <ol> <li>În Control Panel (Panou<br/>de control) din Windows,<br/>faceți dublu clic pe pictograma<br/>Display (Afişare) şi selectați fila<br/>Settings (Setări).</li> </ol>    |
|                                                                                                    |                                                                              | <ol> <li>Pentru a reseta rezoluția,<br/>utilizați controlul glisant.</li> </ol>                                                                                                |
| Ecranul este gol și LED-ul de<br>alimentare clipește de cinci                                                   | Eroare înaintea<br>memoriei video.                                           | <ol> <li>Repoziționați modulele DIMM.<br/>Porniți sistemul.</li> </ol>                                                                                                    |
| ori cu culoare roșie, o dată<br>pe secundă, după care<br>urmează o pauză de două                                |                                                                              | <ol> <li>Pentru a identifica modulul<br/>defect, înlocuiți pe rând<br/>modulele DIMM.</li> </ol>                                                                               |
| secunde, ıar computerul<br>emite cinci semnale sonore.                                                          |                                                                              | <ol> <li>Înlocuiți memoria de la<br/>alți furnizori cu memorie de la HP.</li> </ol>                                                                                            |
|                                                                                                    |                                                                              | 4. Înlocuiți placa de sistem.                                                                                                    |
| Ecranul este gol și LED-ul de                                                                                   | Eroare înainte de placa                                                      | Pentru sistemele cu o placă grafică:                                                                                                    |
| alimentare clipește de șase<br>ori cu culoare roșie, o dată<br>pe secundă, după care<br>urmează o pauză de două | gratică video                                                                | <ol> <li>Repoziționați placa grafică.<br/>Porniți sistemul.</li> </ol>                                                                                                    |
|                                                                                                    |                                                                              | 2. Înlocuiți placa grafică.                                                                                                    |
| secunde, iar computerul                                                                                         |                                                                              | 3. Înlocuiți placa de sistem.                                                                                                    |
| emite șase semnale sonore.                                                                                      |                                                                              | Pentru sistemele cu placă grafică<br>integrată, înlocuiți placa de sistem.                                                                                                    |

| Problemă                                                                                                    | Cauză                                                                                                    | Soluție                                                                                          |
|----------------------------------------------------------------------------------------------------|----------------------------------------------------------------------------------------------------|--------------------------------------------------------------------------------------------------|
| Ecranul este gol și LED-ul de<br>alimentare clipește de șapte<br>ori cu culoare roșie, o dată<br>pe secundă, după care<br>urmează o pauză de două<br>secunde, iar computerul<br>emite șapte semnale sonore. | Defecțiune la placa<br>de sistem (memoria ROM<br>a detectat o defecțiune<br>înainte de placa video).                                      | Înlocuiți placa de sistem.                                                                       |
| Monitorul nu funcționează<br>corect atunci când este<br>utilizat cu caracteristici de<br>economisire a energiei.                                                                                            | Un monitor fără<br>capacități de economisire<br>a energiei este utilizat<br>cu caracteristicile<br>de economisire<br>a energiei activate. | Dezactivați caracteristica<br>de economisire a energiei.                                         |
| Caractere întunecate.                                                                                                    | Controalele de<br>luminozitate și contrast<br>nu sunt setate corect.                                                                      | Reglați controalele de luminozitate<br>și contrast ale monitorului.                              |
|                                                                                                    | Cablurile nu sunt<br>conectate corect.                                                                                                    | Verificați dacă este conectat ferm<br>cablul video, atât la placa grafică,<br>cât și la monitor. |
| Imaginea video este pătată<br>sau nu se poate seta<br>rezoluția cerută.                                                                                                    | Dacă ați făcut upgrade<br>al controlerului plăcii<br>grafice, este posibil să<br>nu fie încărcate driverele<br>grafice corecte.           | Instalați driverele video incluse<br>în pachetul de upgrade.                                     |
|                                                                                                    | Monitorul nu poate<br>să afișeze la rezoluția<br>solicitată.                                                                              | Schimbați rezoluția solicitată.                                                                  |
|                                                                                                    | Placa grafică<br>este defectă.                                                                                                    | Înlocuiți placa grafică.                                                                         |

| Problemă                                                                  | Cauză                                                                                 | Soluție                                                                                                    |
|---------------------------------------------------------------------------|---------------------------------------------------------------------------------------|----------------------------------------------------------------------------------------------------|
| lmaginea este întreruptă,<br>se derulează, tremură<br>sau clipește.       | Conexiunile monitorului<br>nu sunt complete<br>sau monitorul este<br>reglat incorect. | <ol> <li>Verificați dacă ați conectat ferm<br/>cablul monitorului la computer.</li> </ol>                                                                                                    |
|                                                                           |                                                                                       | <ol> <li>Dacă aveți un sistem cu două<br/>monitoare sau dacă un alt<br/>monitor este în apropiere,<br/>verificați dacă monitoarele<br/>nu interferează unul cu altul<br/>în câmpul electromagnetic,<br/>deplasându-le.</li> </ol> |
|                                                                           |                                                                                       | <ol> <li>Este posibil să aveți lămpi<br/>fluorescente sau ventilatoare prea<br/>aproape de monitor.</li> </ol>                                                                                                    |
|                                                                           | Monitorul trebuie<br>demagnetizat.                                                    | Demagnetizați monitorul. Pentru<br>instrucțiuni, consultați documentația<br>livrată împreună cu monitorul.                                                                                                    |
| Când porniți un monitor<br>CRT, acesta vibrează sau<br>se aude un țiuit.  | Bobina de demagnetizare<br>a monitorului<br>a fost activată.                          | Fără. Este normal ca bobina<br>de demagnetizare să se activeze<br>la pornirea monitorului.                                                                                                    |
| Din interiorul unui monitor<br>CRT se aud clicuri.                        | S-au activat relee<br>electronice din interiorul<br>monitorului.                      | Fără. La anumite monitoare clicurile<br>sunt normale la pornire și oprire,<br>la intrarea sau ieșirea în/din modul<br>de oprire temporară sau când se<br>modifică rezoluția.                                                      |
| Din interiorul unui monitor<br>cu panou plat se aude un<br>țiuit subțire. | Setările pentru<br>luminozitate și/sau<br>contrast sunt prea<br>ridicate.             | Coborâți setările de luminozitate<br>și/sau contrast.                                                                                                    |

| Problemă                                                                                                    | Cauză                                                                                                    | Soluție                                                                                                    |
|----------------------------------------------------------------------------------------------------|----------------------------------------------------------------------------------------------------|----------------------------------------------------------------------------------------------------|
| Focus neclar; dungi, dubluri<br>sau umbre; linii orizontale<br>care se derulează; dungi<br>verticale neclare; incapacitate<br>de a centra imaginea pe<br>ecran. (numai pentru<br>monitoarele cu ecran plat<br>care utilizează o conexiune<br>de intrare VGA analog) | Este posibil ca circuitele<br>de conversie digitală din<br>interiorul monitorului<br>cu ecran plat să nu<br>reușească să interpreteze<br>corect sincronizarea de<br>ieșire a plăcii grafice. | <ol> <li>Selectați opțiunea de<br/>auto-reglare din meniul afişabil<br/>pe ecranul monitorului.</li> </ol>                                                                                                    |
|                                                                                                    |                                                                                                    | <ol> <li>Sincronizați manual funcțiile<br/>de afișare Clock și Clock Phase.<br/>Pentru a descărca un pachet<br/>software SoftPaq care să vă<br/>asiste la sincronizare, mergeți<br/>la situl Web următor,<br/>selectați monitorul corespunzător<br/>și descărcați pachetul SP20930,<br/>fie SP22333:<br/>www.hp.com/support</li> </ol> |
|                                                                                                    | Placa grafică nu este<br>poziționată corect sau<br>este defectă.                                                                                                    | 1. Repoziționați placa grafică.<br>2. Înlocuiți placa grafică.                                                                                                    |
| Anumite simboluri tastate<br>nu apar corect.                                                                                                    | Fontul pe care îl<br>utilizați nu acceptă<br>simbolul respectiv.                                                                                                    | Pentru a găsi și a selecta simbolul<br>respectiv, utilizați programul<br>Character Map. Faceți clic<br>pe <b>Start &gt; All Programs &gt;</b><br><b>Accessories &gt; System Tools &gt;</b><br><b>Character Map</b> . Simbolul poate<br>fi copiat din Character Map într-un<br>document.                                                |

# Rezolvarea problemelor legate de sunet

Dacă computerul dispune de caracteristici de sunet și întâmpinați probleme legate de sunet, consultați cauzele și soluțiile cele mai întâlnite, listate în tabelul următor.

| Problemă                                         | Cauză                                                                            | Soluție                                                                                                    |
|--------------------------------------------------|----------------------------------------------------------------------------------|----------------------------------------------------------------------------------------------------|
| Sunetul are întreruperi.                         | Resursele procesorului<br>sunt utilizate de alte<br>aplicații deschise.          | Opriți toate aplicațiile deschise care<br>utilizează intens procesorul.                                                                                                    |
|                                                  | Întârziere a sunetului<br>direct, existentă în mai<br>multe aplicații de redare. | <ul> <li>În Windows XP:</li> <li>1. Din Control Panel, selectați<br/>Sounds and Audio Devices<br/>(Sunete și dispozitive audio).</li> <li>2. În fila Audio, selectați un<br/>dispozitiv din lista Sound<br/>Playback (Redare sunet).</li> <li>3. Faceți clic pe butonul<br/>Advanced și selectați fila<br/>Performance.</li> <li>4. Setați indicatorul glisant<br/>Hardware acceleration<br/>pe None și indicatorul Sample<br/>rate conversion quality<br/>pe Good, apoi testați din<br/>nou sunetul.</li> <li>Setați indicatorul glisant Hardware<br/>acceleration pe Full și indicatorul<br/>Sample rate conversion quality<br/>pe Best, apoi testați din nou sunetul.</li> </ul> |
| Sunetul nu se aude în<br>difuzoare sau în căști. | Controlul software al<br>volumului este oprit.                                   | Faceți dublu clic pe pictograma<br><b>Difuzor</b> din bara de activități, apoi<br>asigurați-vă că opțiunea Mute nu este<br>selectată și utilizați indicatorul glisant<br>pentru a regla volumul.                                                                                                    |
|                                                  | În programul Computer<br>Setup, opțiunea Audio<br>(Sunet) este ascunsă.          | Activați sunetul din programul<br>Computer Setup: <b>Security</b> > <b>Device</b><br><b>Security</b> > <b>Audio</b> (Securitate –<br>Securitate dispozitiv – Sunet).                                                                                                    |

### Rezolvarea problemelor legate de sunet

| Problemă                                                         | Cauză                                                                                              | Soluție                                                                                                    |
|------------------------------------------------------------------|----------------------------------------------------------------------------------------------------|----------------------------------------------------------------------------------------------------|
| Sunetul nu se aude în<br>difuzoare sau în căști.<br>(continuare) | Difuzoarele externe<br>nu sunt pornite.                                                            | Porniți difuzoarele externe.                                                                                                    |
|                                                                  | Difuzoarele externe sunt<br>conectate la un jack<br>audio greșit.                                  | Pentru conectarea corespunzătoare<br>a difuzoarelor, consultați<br>documentația plăcii de sunet.                                                                                                    |
|                                                                  | Nu este activat sunetul                                                                            | Activați sunetul pentru CD-uri digitale:                                                                                                    |
|                                                                  | pentru CD-uri digitale.                                                                            | <ol> <li>Din Control Panel,<br/>selectați System.</li> </ol>                                                                                                    |
|                                                                  |                                                                                                    | <ol> <li>În fila Hardware, faceți clic<br/>pe butonul Device Manager<br/>(Manager dispozitive).</li> </ol>                                                                                                  |
|                                                                  |                                                                                                    | <ol> <li>Faceți clic cu butonul din dreapta<br/>al mausului pe dispozitivul<br/>CD/DVD și selectați <b>Properties</b><br/>(Proprietăți).</li> </ol>                                                         |
|                                                                  |                                                                                                    | <ol> <li>În fila Properties, aveți grijă<br/>să fie bifată opțiunea "Enable<br/>digital CD audio for this<br/>CD-ROM device" (Activare<br/>sunet CD digital pentru acest<br/>dispozitiv CD-ROM).</li> </ol> |
|                                                                  | Căștile sau dispozitivele<br>conectate la ieșirea plăcii<br>de sunet anulează<br>difuzorul intern. | Porniți și utilizați căștile sau difuzoarele<br>externe, dacă sunt conectate, sau<br>deconectați căștile sau difuzoarele<br>externe.                                                                        |
|                                                                  | Volumul este anulat.                                                                               | <ol> <li>Din programul Control Panel,<br/>faceți clic pe Sound, Speech<br/>and Audio Devices, apoi<br/>faceți clic pe Sounds and<br/>Audio Devices (Sunete<br/>și dispozitive audio).</li> </ol>            |
|                                                                  |                                                                                                    | <ol> <li>Faceți clic pe caseta de validare<br/>Mute pentru a elimina<br/>bifarea acesteia.</li> </ol>                                                                                                    |

| Rezolvarea problemelor legate de sunet (Continuare)                          |                                                                                                    |                                                                                                    |
|------------------------------------------------------------------------------|----------------------------------------------------------------------------------------------------|----------------------------------------------------------------------------------------------------|
| Problemă                                                                     | Cauză                                                                                                    | Soluție                                                                                                    |
| Sunetul nu se aude în<br>difuzoare sau în căști.<br>(continuare)             | Computerul este în modul <b>oprire temporară</b> .                                                                                         | Apăsați butonul de alimentare pentru<br>a ieși din modul <b>oprire temporară</b> .                                                                                                    |
| ATENȚIE: Când încerce<br>butonul de alimentare m<br>și datele se vor pierde. | ați să ieșiți din modul <b>oprii</b><br>ai mult de patru secunde. Îr                                                                       | r <b>e temporară</b> , nu țineți apăsat<br>n caz contrar, computerul se va opri                                                                                                    |
| În difuzoare sau în căști se<br>aude zgomot sau nu se aude<br>nici un sunet. | Este posibil ca computerul<br>să nu detecteze tipul<br>corect de difuzor/cască<br>sau sensul automat<br>analog-digital nu<br>este angajat. | <ol> <li>Dacă utilizați difuzoare digitale<br/>care au un jack stereo și doriți<br/>ca sistemul să fie comutat<br/>automat pe digital, utilizați un<br/>adaptor stereo-mono pentru<br/>a angaja corect caracteristica<br/>auto-sense (sens automat).</li> <li>Dacă nu este disponibil un<br/>adaptor stereo-mono, pentru<br/>a comuta manual semnalul audio<br/>din analog în digital utilizați<br/>proprietățile dispozitivului</li> </ol> |
|                                                                              |                                                                                                    | <ul> <li>multimedia.</li> <li>3. Dacă setul de căști are un jack<br/>mono, pentru a comuta sistemul<br/>pe ieșire analogică utilizați<br/>proprietățile dispozitivului<br/>multimedia.</li> <li>Pentru informații despre cum se<br/>schimbă <b>Output Mode</b> (Modul<br/>de ieșire) audio, consultați Anexa D,<br/>"Configurarea ieșirilor audio<br/>analogice/digitale"</li> </ul>                                                        |

| Rezolvarea problemelor legate de sunet (Continuare)                                                                                                    |                                        |                                                                                                    |  |
|----------------------------------------------------------------------------------------------------|----------------------------------------|----------------------------------------------------------------------------------------------------|--|
| Problemă                                                                                                    | Cauză                                  | Soluție                                                                                                    |  |
| Dacă Output Mode este setat pe digital, difuzorul intern şi difuzoarele externe<br>analogice nu vor mai emite semnale audio până când comutați înapoi pe un mod<br>cu sens automat sau analog.                                                                                            |                                        |                                                                                                    |  |
| Dacă <b>Output Mode</b> este setat pe analog, difuzoarele digitale externe nu vor funcționa<br>până când comutați modul de ieșire înapoi pe un mod cu sens automat sau digital.<br>Pentru mai multe informații, consultați Anexa D, "Configurarea ieșirilor audio<br>analogice/digitale". |                                        |                                                                                                    |  |
| Computerul este aparent<br>blocat în timpul<br>înregistrării audio.                                                                                                    | Este posibil ca discul<br>să fie plin. | Înainte de a înregistra, aveți grijă să<br>existe spațiu liber suficient pe unitatea<br>de disc. De asemenea, se poate<br>încerca înregistrarea fișierului audio<br>într-un format comprimat. |  |

# Rezolvarea problemelor legate de imprimantă

Dacă întâlniți probleme legate de imprimantă, consultați documentația livrată împreună cu imprimanta și cauzele și soluțiile cele mai întâlnite, listate în tabelul următor.

| Problemă               | Cauză                                                                     | Soluție                                                                                                    |
|------------------------|---------------------------------------------------------------------------|----------------------------------------------------------------------------------------------------|
| Imprimanta nu imprimă. | Imprimanta nu este<br>pornită și conectată.                               | Porniți imprimanta și verificați dacă<br>este conectată.                                                                                                    |
|                        | În aplicație nu sunt<br>instalate driverele corecte<br>pentru imprimantă. | <ol> <li>Instalați driverul corect pentru<br/>imprimantă, pentru aplicație.</li> </ol>                                                                      |
|                        |                                                                           | <ol> <li>Încercați să imprimați utilizând<br/>comanda MS-DOS:</li> </ol>                                                                                    |
|                        |                                                                           | DIR C:\ > [port imprimantă]                                                                                                    |
|                        |                                                                           | unde <b>[port imprimantă]</b> este<br>adresa imprimantei care se<br>utilizează. Dacă imprimanta<br>funcționează, încărcați din nou<br>driverul imprimantei. |

#### Rezolvarea problemelor legate de imprimantă

| Problemă                                        | Cauză                                                                        | Soluție                                                                                        |
|-------------------------------------------------|------------------------------------------------------------------------------|------------------------------------------------------------------------------------------------|
| Imprimanta nu imprimă.<br>(continuare)          | Dacă lucrați în rețea, este<br>posibil să nu fiți conectat<br>cu imprimanta. | Faceți conexiunile de rețea necesare<br>pentru imprimantă.                                     |
|                                                 | Este posibil ca<br>imprimanta să fie defectă.                                | Executați testarea automată<br>a imprimantei.                                                  |
| Imprimanta nu pornește.                         | Este posibil să nu fie<br>conectate corect<br>cablurile.                     | Conectați din nou toate cablurile<br>și verificați cablul de alimentare<br>și priza electrică. |
| Imprimanta imprimă<br>informații distorsionate. | În aplicație nu este<br>instalat driverul corect<br>pentru imprimantă.       | Instalați driverul corect pentru<br>imprimantă, pentru aplicație.                              |
|                                                 | Este posibil să nu fie<br>conectate corect<br>cablurile.                     | Conectați din nou toate cablurile.                                                             |
|                                                 | Memoria imprimantei poate fi supraîncărcată.                                 | Resetați imprimanta prin oprirea<br>ei timp de un minut și repornire.                          |
| Imprimanta este<br>deconectată.                 | Este posibil ca<br>imprimanta să fi rămas<br>fără hârtie.                    | Verificați tava imprimantei<br>și alimentați-o dacă este goală.<br>Selectați conectarea.       |

### Rezolvarea problemelor legate de imprimantă (Continuare)

# Rezolvarea problemelor legate de tastatură și de maus

Dacă întâlniți probleme legate de tastatură sau de maus, consultați documentația livrată împreună cu echipamentul și cauzele și soluțiile cele mai întâlnite, listate în tabelul următor.

| Problemă                                                                     | Cauză                                                               | Soluție                                                                                                    |
|------------------------------------------------------------------------------|---------------------------------------------------------------------|----------------------------------------------------------------------------------------------------|
| Tastele și comenzile de la<br>tastatură nu sunt recunoscute<br>de computer.  | Conectorul tastaturii<br>nu este conectat corect.                   | <ol> <li>Din spațiul de lucru Windows,<br/>faceți clic pe Start.</li> <li>Faceți clic pe Shut Down<br/>(Închidere). Se afișează caseta de<br/>dialog Shut Down Windows<br/>(Închidere Windows).</li> <li>Selectați Shut Down.</li> <li>După închiderea completă,<br/>conectați astatura în spatele<br/>computerului și reporniți<br/>computerul.</li> </ol> |
|                                                                              | Programul în curs<br>de utilizare nu mai<br>răspunde la comenzi.    | Închideți computerul utilizând<br>mausul, apoi reporniți computerul.                                                                                                    |
|                                                                              | Tastatura trebuie<br>reparată.                                      | Consultați termenii și condițiile<br>din Worldwide Limited Warranty<br>(Garanție limitată pe plan<br>internațional).                                                                                                    |
|                                                                              | Computerul este în modul oprire temporară.                          | Apăsați butonul de alimentare<br>pentru a ieși din modul<br><b>oprire temporară</b> .                                                                                                    |
| ATENȚIE: Când încerce<br>butonul de alimentare m<br>și datele se vor pierde. | ați să ieșiți din modul <b>opri</b><br>ai mult de patru secunde. Îr | r <b>e temporară</b> , nu țineți apăsat<br>n caz contrar, computerul se va opri                                                                                                    |
| Cursorul nu se mișcă la<br>utilizarea tastelor săgeți<br>de pe tastatură.    | Este posibil ca tasta<br><b>Num Lock</b> să<br>fie apăsată.         | Apăsați tasta <b>Num Lock</b> . Indicatorul<br>luminos Num Lock nu trebuie să fie<br>aprins când utilizați tastele săgeți.<br>Este posibil ca tasta <b>Num Lock</b><br>să fie apăsată (sau activată)<br>în Computer Setup.                                                                                                    |

#### Rezolvarea problemelor legate de tastatură

| Problemă                                                                              | Cauză                                                                      | Soluție                                                                                                    |
|---------------------------------------------------------------------------------------|----------------------------------------------------------------------------|----------------------------------------------------------------------------------------------------|
| Mausul nu răspunde la<br>mișcare sau este prea lent.                                  | Conectorul mausului nu<br>este conectat corect în<br>spatele computerului. | <ol> <li>Închideți computerul de la tastatură.</li> <li>Apăsați simultan tastele Ctrl<br/>și Esc (sau apăsați tasta siglă<br/>Windows) pentru a se afișa<br/>meniul Start.</li> <li>Utilizați tastele săgeată în sus sau<br/>săgeată în jos pentru a selecta<br/>Shut Down (Închidere), apoi<br/>apăsați tastele săgeată în sus sau<br/>săgeată în jos pentru a selecta<br/>opțiunea Shut Down. apoi<br/>apăsați tasta Enter.</li> <li>După închiderea completă,<br/>conectați conectorul mausului<br/>în spatele computerului (sau în<br/>tastatură) și reporniți computerul.</li> </ol> |
|                                                                                       | Programul în curs de<br>utilizare nu mai răspunde<br>la comenzi.           | Închideți computerul de la tastatură<br>și reporniți-l.                                                                                                    |
|                                                                                       | Este posibil să fie<br>necesară curățarea<br>mausului.                     | Scoateți capacul bilei mausului<br>și curățați componentele interne.                                                                                                    |
|                                                                                       | Este posibil să<br>fie necesară<br>repararea mausului.                     | Consultați termenii și condițiile din<br>Worldwide Limited Warranty (Garanție<br>limitată pe plan internațional).                                                                                                    |
|                                                                                       | Computerul este în modul <b>oprire temporară</b> .                         | Apăsați butonul de alimentare pentru<br>a ieși din modul <b>oprire temporară</b> .                                                                                                    |
| ATENȚIE: Când încerce<br>butonul de alimentare m<br>și datele se vor pierde.          | ați să ieșiți din modul <b>oprii</b><br>ai mult de patru secunde. Îr       | r <b>e temporară</b> , nu țineți apăsat<br>n caz contrar, computerul se va opri                                                                                                    |
| Mausul se mută numai pe<br>verticală, pe orizontală sau<br>mișcarea este dezordonată. | Bila mausului este<br>murdară.                                             | Scoateți capacul bilei din spatele<br>mausului și curățați-o cu un pachet<br>de curățare disponibil la majoritatea<br>magazinelor de computere.                                                                                                    |

#### Rezolvarea problemelor legate de maus

Ghid de depanare

# Rezolvarea problemelor de instalare a hardware-ului

Când adăugați sau eliminați hardware, precum o unitate suplimentare sau o placă de extensie, este posibil să fie necesară reconfigurarea computerului. Dacă instalați un dispozitiv plug-and-play, Windows XP recunoaște dispozitivul și configurează computerul în mod automat. Dacă instalați un dispozitiv care nu este plug-and-play, după finalizarea instalării hardware-ului nou trebuie să reconfigurați computerul. În Windows XP, utilizați **Add Hardware Wizard** (Expert adăugare hardware) și urmați instrucțiunile care apar pe ecran.

| Problemă                                                          | Cauză                                                                                                    | Soluție                                                                                                    |
|-------------------------------------------------------------------|----------------------------------------------------------------------------------------------------|----------------------------------------------------------------------------------------------------|
| Un dispozitiv nou nu este<br>recunoscut ca parte<br>a sistemului. | Dispozitivul nu<br>este poziționat sau<br>conectat corect.                                                                                                    | Verificați dacă dispozitivul este<br>conectat ferm și în poziția corectă<br>și dacă nici un pin al conectorului<br>nu este îndoit.                                                                                                    |
|                                                                   | Cablul (cablurile) noului<br>dispozitiv extern sunt<br>slăbite sau cablurile<br>de alimentare nu sunt<br>conectate.                                                         | Verificați dacă toate cablurile sunt<br>conectate ferm și în poziția corectă<br>și dacă nici un pin al cablului sau<br>al conectorului nu este îndoit.                                                                                                    |
|                                                                   | Comutatorul de alimentare<br>al noului dispozitiv extern<br>nu este pornit.                                                                                                 | Opriți computerul, porniți dispozitivul<br>extern, apoi porniți computerul pentru<br>a integra dispozitivul în sistem.                                                                                                    |
|                                                                   | Când sistemul v-a<br>recomandat modificări<br>ale configurației, nu<br>le-ați acceptat.                                                                                     | Reporniți computerul<br>și urmați instrucțiunile pentru<br>a accepta modificările.                                                                                                    |
|                                                                   | Dacă configurația<br>implicită intră în conflict<br>cu alte dispozitive, este<br>posibil ca o placă<br>plug-and-play să nu se<br>configureze automat când<br>este adăugată. | Utilizați Device Manager (Manager<br>dispozitive) din Windows XP pentru<br>a deselecta setările automate pentru<br>placă și optați pentru o configurație de<br>bază care nu provoacă un conflict între<br>resurse. Pentru a rezolva conflictul dintre<br>resurse, se poate utiliza și programul<br>Computer Setup pentru reconfigurarea<br>sau dezactivarea dispozitivelor. |

#### Rezolvarea problemelor de instalare a hardware-ului

| Problemă                                                                                                    | Cauză                                                                                                    | Soluție                                                                                                    |
|----------------------------------------------------------------------------------------------------|----------------------------------------------------------------------------------------------------|----------------------------------------------------------------------------------------------------|
| Computerul nu pornește.                                                                                                    | S-au utilizat module<br>de memorie<br>necorespunzătoare<br>pentru upgrade sau<br>modulele de memorie<br>au fost instalate într-o<br>amplasare greșită. | <ol> <li>Pentru a determina dacă<br/>utilizați modulele de memorie<br/>corespunzătoare și pentru<br/>a verifica dacă sunt instalate<br/>corect, consultați documentația<br/>livrată împreună cu sistemul.</li> <li>Observați semnalele sonore<br/>și LED-urile de pe panoul frontal<br/>al computerului. Pentru<br/>a determina cauzele posibile,<br/>consultați Anexa A, "Mesaje de<br/>eroare ale testelor POST".</li> <li>Dacă problema nu se rezolvă<br/>nici astfel, contactați asistența<br/>pentru clienți.</li> </ol> |
| LED-ul de alimentare clipește<br>de cinci ori cu culoare roșie,<br>o dată pe secundă, după<br>care urmează o pauză de<br>două secunde, iar<br>computerul emite cinci<br>semnale sonore. | Memoria este instalată<br>incorect sau este defectă.                                                                                                   | <ol> <li>Repoziționați modulele DIMM.<br/>Porniți sistemul.</li> <li>Pentru a identifica modulul defect,<br/>înlocuiți pe rând modulele DIMM.</li> <li>Înlocuiți memoria de la<br/>alți furnizori cu memorie de la HP.</li> <li>Înlocuiți placa de sistem.</li> </ol>                                                                                                    |
| LED-ul de alimentare clipește<br>de șase ori cu culoare roșie,<br>o dată pe secundă, după<br>care urmează o pauză<br>de două secunde, iar<br>computerul emite șase<br>semnale sonore.   | Placa video nu este<br>poziționată corect sau<br>este defectă sau placa<br>de sistem este defectă.                                                     | <ul> <li>Pentru sistemele cu o placă grafică:</li> <li>1. Repoziționați placa grafică.<br/>Porniți sistemul.</li> <li>2. Înlocuiți placa grafică.</li> <li>3. Înlocuiți placa de sistem.</li> <li>Pentru sistemele cu placă grafică<br/>integrată, înlocuiți placa de sistem.</li> </ul>                                                                                                    |
| LED-ul de alimentare clipește<br>de zece ori cu culoare roșie,<br>o dată pe secundă, după<br>care urmează o pauză<br>de două secunde, iar<br>computerul emite zece<br>semnale sonore.   | Placă opțională defectă.                                                                                                    | <ol> <li>Verificați fiecare placă opțională<br/>prin scoaterea plăcilor pe rând<br/>(dacă există mai multe plăci), apoi<br/>porniți sistemul pentru a vedea<br/>dacă dispare defecțiunea.</li> <li>Dacă ați identificat placa<br/>defectă, scoateți-o și înlocuiți-o.</li> <li>Înlocuiți placa de sistem.</li> </ol>                                                                                                    |

### Rezolvarea problemelor de instalare a hardware-ului (Continuare)

# Rezolvarea problemelor de rețea

O parte dintre cele mai întâlnite cauze și soluții pentru probleme de rețea sunt listate în tabelul următor. Aceste instrucțiuni nu tratează procesul de depanare a cablurilor rețelei.

| Problemă                                                    | Cauză                                              | Soluție                                                                                                    |
|-------------------------------------------------------------|----------------------------------------------------|----------------------------------------------------------------------------------------------------|
| Caracteristica<br>Wake-On-LAN nu<br>funcționează.           | Caracteristica<br>Wake-On-LAN nu este<br>activată. | <ul> <li>Activați caracteristica</li> <li>Wake-On-LAN.</li> <li>1. Selectați Start &gt; Control<br/>Panel (Panou de control).</li> <li>2. Faceți dublu clic pe Network<br/>Connections (Conexiuni<br/>în rețea).</li> <li>3. Faceți dublu clic pe Local Area<br/>Connection (Conexiuni locale).</li> <li>4. Faceți clic pe Properties<br/>(Proprietăți).</li> <li>5. Faceți clic pe Configure<br/>(Configurare).</li> <li>6. Faceți clic pe fila Power<br/>Management (Gestionare<br/>energie), apoi selectați caseta<br/>Allow this device to bring<br/>the computer out of<br/>standby (Este permis ca acest<br/>dispozitiv să scoată computerul<br/>din starea de oprire temporară).</li> </ul> |
| Driverul de rețea nu<br>detectează controlerul<br>de rețea. | Controlerul de rețea este<br>dezactivat.           | <ol> <li>Executați programul Computer<br/>Setup și activați controlerul<br/>de rețea.</li> <li>Activați controlerul de rețea din<br/>sistemul de operare prin Device<br/>Manager (Manager dispozitive).</li> </ol>                                                                                                    |
|                                                             | Driver de rețea incorect.                          | Pentru driverul corect consultați<br>documentația controlerului de rețea<br>sau obțineți cel mai recent driver de<br>la situl Web al producătorului.                                                                                                    |

### Rezolvarea problemelor de rețea

| Problemă                                                                                                    | Cauză                                                                                    | Soluție                                                                                                    |
|----------------------------------------------------------------------------------------------------|------------------------------------------------------------------------------------------|----------------------------------------------------------------------------------------------------|
| Indicatorul luminos de<br>legătură pentru starea                                                                                                    | Nu s-a detectat nici<br>o rețea activă.                                                  | Pentru o conexiune corectă, verificați<br>cablurile și echipamentul de rețea.                                                                                                    |
| rețelei nu clipește deloc.<br>Mindicatorul luminos<br>pentru starea rețelei<br>ar trebui să clipească<br>atunci când există<br>activitate în rețea. | Controlerul de rețea nu este<br>configurat corect.                                       | Verificați starea dispozitivului din<br>Windows, prin Device Manager<br>pentru încărcarea driverului și prin<br>Network Connections pentru starea<br>legăturii.                                                 |
|                                                                                                    | Controlerul de rețea este<br>dezactivat.                                                 | <ol> <li>Executați programul Computer<br/>Setup și activați controlerul<br/>de rețea.</li> <li>Activați controlerul de rețea din</li> </ol>                                                                     |
|                                                                                                    |                                                                                          | sistemul de operare prin Device<br>Manager (Manager dispozitive).                                                                                                    |
|                                                                                                    | Driverul de rețea nu este<br>încărcat corect.                                            | Instalați din nou driverele de rețea.<br>Consultați Ghid de comunicații<br>în rețea și Internet de pe<br>Documentation CD.                                                                                      |
|                                                                                                    | Sistemul nu sesizează<br>automat rețeaua.                                                | Dezactivați capacitățile de sesizare<br>automată și forțați sistemul să intre<br>în modul de operare corect.<br>Consultați <i>Ghid de comunicații</i><br><i>în rețea și Internet</i> de pe<br>Documentation CD. |
| Sistemul de diagnosticare<br>raportează o defecțiune.                                                                                               | Cablul nu este conectat ferm.                                                            | Verificați dacă este atașat ferm<br>cablul la conectorul de rețea și dacă<br>celălalt capăt al cablului este atașat<br>ferm la dispozitivul corespunzător.                                                      |
|                                                                                                    | Cablul este atașat la un conector greșit.                                                | Verificați dacă este atașat cablul la conectorul corect.                                                                                                    |
|                                                                                                    | Există o problemă cu cablul<br>sau cu un dispozitiv de la<br>celălalt capăt al cablului. | Verificați dacă dispozitivul de la<br>celălalt capăt al cablului sau cablul<br>funcționează corect.                                                                                                    |
|                                                                                                    | IRQ-ul controlerului de rețea<br>este partajat cu o placă<br>de extensie.                | Sub meniul <b>Advanced</b> din<br>programul Computer Setup, modificați<br>setările de resurse pentru placă.                                                                                                    |

### Rezolvarea problemelor de rețea (Continuare)

| Problemă                                                                          | Cauză                                                                                                    | Soluție                                                                                                    |
|-----------------------------------------------------------------------------------|----------------------------------------------------------------------------------------------------|----------------------------------------------------------------------------------------------------|
| Sistemul de diagnosticare<br>raportează o defecțiune.<br>(continuare)             | Controlerul de rețea<br>este defect.                                                                                 | Contactați un furnizor de servicii<br>autorizat.                                                                                                    |
| Diagnosticarea s-a finalizat<br>corect, dar computerul nu<br>comunică cu rețeaua. | Nu sunt încărcate driverele<br>de rețea sau parametrii<br>driverelor nu corespund cu<br>configurația curentă.        | Verificați dacă sunt încărcate<br>driverele de rețea și dacă parametrii<br>driverelor corespund cu configurația<br>controlerului de rețea.<br>Verificați dacă software-ul client |
|                                                                                   |                                                                                                    | și protocolul instalate sunt cele corecte.                                                                                                    |
|                                                                                   | Controlerul de rețea nu<br>este configurat pentru acest<br>computer.                                                 | Selectați pictograma <b>Network</b><br>din <b>Control Panel</b><br>și configurați controlerul de rețea.                                                                          |
| Controlerul de rețea nu<br>mai funcționează după<br>adăugarea unei plăci de       | IRQ-ul controlerului de rețea<br>este partajat cu o placă<br>de extensie.                                            | Sub meniul <b>Advanced</b> din<br>programul Computer Setup, modificați<br>setările de resurse pentru placă.                                                                      |
| extensie la computer.                                                             | Controlerul de rețea<br>solicită drivere.                                                                            | Verificați dacă driverele nu au fost<br>șterse accidental atunci când s-au<br>instalat driverele plăcii de extensie.                                                             |
|                                                                                   | Placa de extensie instalată<br>este o placă de rețea (NIC)<br>și intră în conflict cu<br>controlerul NIC încorporat. | Sub meniul <b>Advanced</b> din programul<br>Computer Setup, modificați setările<br>de resurse pentru placă.                                                                      |
| Controlerul de rețea nu<br>mai funcționează, fără nici<br>un motiv aparent.       | Fișierele care conțin driverele<br>de rețea sunt corupte.                                                            | Reinstalați driverele de rețea,<br>utilizând CD-ul <i>Restore Plus!</i> .                                                                                                    |
|                                                                                   | Cablul nu este conectat ferm.                                                                                        | Verificați dacă este atașat ferm<br>cablul la conectorul de rețea și dacă<br>celălalt capăt al cablului este atașat<br>ferm la dispozitivul corespunzător.                       |
|                                                                                   | Controlerul de rețea<br>este defect.                                                                                 | Contactați un furnizor de servicii<br>autorizat.                                                                                                    |

### **Rezolvarea problemelor de rețea** (Continuare)

| Problemă                                                                                                    | Cauză                                                                                                    | Soluție                                                                                                    |
|----------------------------------------------------------------------------------------------------|----------------------------------------------------------------------------------------------------|----------------------------------------------------------------------------------------------------|
| Noua placă de rețea nu<br>încarcă sistemul.                                                                           | Noua placă de rețea poate<br>fi defectă sau nu se<br>încadrează în specificațiile<br>standardului industrial. | Instalați un NIC funcțional, la<br>standard industrial, sau modificați<br>secvența de încărcare pentru<br>a încărca sistemul de la altă sursă.                                                |
| Conectarea la serverul<br>rețelei nu reușește, atunci<br>când se încearcă<br>instalarea sistemului de<br>la distanță. | Controlerul de rețea nu este<br>configurat corect.                                                            | Verificați conectivitatea rețelei, dacă<br>este prezent un server DHCP și dacă<br>serverul pentru instalarea sistemului<br>de la distanță conține drivere NIC<br>pentru controlerul dvs. NIC. |
| Programul utilitar de<br>configurare a sistemului<br>raportează o memorie<br>EEPROM neprogramată.                     | Memorie EEPROM<br>neprogramată.                                                                               | Contactați un furnizor de servicii<br>autorizat.                                                                                                    |

### **Rezolvarea problemelor de rețea** (Continuare)

# Rezolvarea problemelor legate de memorie

Dacă întâmpinați probleme legate de memorie, unele dintre cele mai întâlnite cauze și soluții sunt listate în tabelul de mai jos.

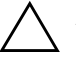

**ATENȚIE:** Pentru sistemele care acceptă memorii ECC, HP nu acceptă amestecul de memorii ECC cu memorii non-ECC. În caz contrar, computerul nu va încărca sistemul de operare.

|                                                                                                    | 5                                                                                                    |                                                                                                    |
|----------------------------------------------------------------------------------------------------|----------------------------------------------------------------------------------------------------|----------------------------------------------------------------------------------------------------|
| Problemă                                                                                                    | Cauză                                                                                                    | Soluție                                                                                                    |
| Sistemul nu se încarcă sau<br>nu funcționează corect după<br>instalarea de module de<br>memorie suplimentare. | Modulul de memorie nu<br>este de tipul sau de<br>gradul de viteză corecte<br>pentru sistem sau noul<br>modul de memorie nu<br>este poziționat corect. | Înlocuiți modulul cu un dispozitiv<br>cu un standard industrial corect<br>pentru computer.                    |
|                                                                                                    |                                                                                                    | La anumite modele, modulele de<br>memorie ECC și non-ECC nu pot<br>fi amestecate.                             |
| Eroare de depășire<br>a memoriei.                                                                             | Este posibil să nu fie<br>setată corect configurația<br>memoriei.                                                                                     | Utilizați Device Manager<br>și verificați configurația memoriei.                                              |
|                                                                                                    | Nu există memorie<br>suficientă pentru<br>a executa aplicația.                                                                                        | Verificați documentația aplicației<br>pentru a determina necesarul<br>de memorie.                             |
| Contorul de memorie de la testarea POST este greșit.                                                          | Este posibil ca modulele<br>de memorie să nu fie<br>instalate corect.                                                                                 | Verificați dacă modulele de memorie<br>sunt instalate corect și dacă s-au<br>utilizat module corespunzătoare. |
|                                                                                                    | Este posibil ca memoria<br>sistemului să fie utilizată<br>de către placa grafică<br>integrată.                                                        | Nu este necesară nici o acțiune.                                                                              |
| Memorie insuficientă<br>în timpul funcționării.                                                               | Sunt instalate prea multe<br>programe TSR (Terminate<br>and Stay Resident) –<br>programe care rămân<br>rezidente în memorie<br>după ce se execută.    | Ștergeți toate programele TSR care<br>nu sunt necesare.                                                       |

#### Rezolvarea problemelor legate de memorie

| Problemă                                                               | Cauză                                                | Soluție                                                                                      |
|------------------------------------------------------------------------|------------------------------------------------------|----------------------------------------------------------------------------------------------|
| Memorie insuficientă<br>în timpul funcționării.<br><i>(continuare)</i> | Nu există memorie<br>suficientă pentru aplicație.    | Verificați necesarul de memorie<br>pentru aplicație și adăugați memorie<br>la computer.      |
| LED-ul de alimentare clipește<br>de cinci ori cu culoare roșie,        | Memoria este instalată<br>incorect sau este defectă. | <ol> <li>Repoziționați modulele DIMM.<br/>Porniți sistemul.</li> </ol>                       |
| o dată pe secundă, după<br>care urmează o pauză                        |                                                      | <ol> <li>Pentru a identifica modulul defect,<br/>înlocuiți pe rând modulele DIMM.</li> </ol> |
| de două secunde, iar<br>computerul emite cinci<br>semnale sonore.      |                                                      | <ol> <li>Înlocuiți memoria de la alți<br/>furnizori cu memorie de la HP.</li> </ol>          |
|                                                                        |                                                      | 4. Înlocuiți placa de sistem.                                                                |

# Rezolvarea problemelor legate de procesor

Dacă întâmpinați probleme legate de procesor, cele mai întâlnite cauze și soluții sunt listate în tabelul de mai jos.

#### Rezolvarea problemelor legate de procesor

| Problemă                                                                                              | Cauză                                                            | Soluție                                                                                                    |
|----------------------------------------------------------------------------------------------------|------------------------------------------------------------------|----------------------------------------------------------------------------------------------------|
| Sistemul funcționează<br>cu performanțe reduse.                                                       | Procesorul este încins.                                          | <ol> <li>Aveți grijă să nu fie blocat<br/>curentul de aer spre computer.</li> </ol>                                                                                 |
|                                                                                                    |                                                                  | <ol> <li>Verificați dacă ventilatoarele<br/>sunt conectate și funcționează<br/>corect (unele ventilatoare<br/>funcționează numai când<br/>este necesar).</li> </ol> |
|                                                                                                    |                                                                  | <ol> <li>Verificați dacă radiatorul<br/>procesorului este instalat corect.</li> </ol>                                                                               |
| LED-ul roșu de alimentare Procesorul nu este<br>clipește cu culoare roșie de poziționat corect sau nu | <ol> <li>Verificați dacă procesorul<br/>este prezent.</li> </ol> |                                                                                                    |
| trei ori, o dată pe secundă,<br>după care urmează<br>o pauză de două secunde.                         | este instalat.                                                   | 2. Repoziționați procesorul.                                                                                                    |

# Rezolvarea problemelor legate de CD-ROM sau DVD

Dacă întâmpinați probleme legate de CD-ROM sau DVD, consultați cele mai întâlnite cauze și soluții listate în tabelul următor sau documentația livrată împreună cu dispozitivul opțional.

| Problemă                                                                            | Cauză                                                                                                    | Soluție                                                                                                    |
|-------------------------------------------------------------------------------------|----------------------------------------------------------------------------------------------------|----------------------------------------------------------------------------------------------------|
| Sistemul nu se încarcă de<br>pe CD-ROM sau DVD.                                     | În programul Computer<br>Setup este dezactivată<br>opțiunea Removable<br>Media Boot (Încărcare<br>de pe suport amovibil). | Executați programul utilitar Computer<br>Setup și activați încărcarea de pe<br>suporturi amovibile din <b>Storage</b> ><br><b>Storage Options</b> (Stocare –<br>Opțiuni stocare). Verificați dacă<br>opțiunea IDE CD-ROM este activată<br>în <b>Storage</b> > <b>Boot Order</b><br>(Stocare – Ordine de încărcare). |
|                                                                                     | Opțiunea Network<br>Server Mode (Mod server<br>de rețea) este activată<br>în programul<br>Computer Setup.                 | Executați programul Computer Setup<br>și dezactivați opțiunea Network<br>Server Mode din <b>Security</b> ><br><b>Password Options</b> (Securitate –<br>Opțiuni parolă).                                                                                                    |
|                                                                                     | În unitate este un CD<br>care nu este încărcabil.                                                                         | Încercați să introduceți un CD<br>încărcabil în unitate.                                                                                                    |
|                                                                                     | Ordinea de încărcare nu<br>este corectă.                                                                                  | Executați programul utilitar<br>Computer Setup și modificați<br>secvența de încărcare din<br><b>Storage</b> > <b>Boot Order</b> .                                                                                                    |
| Dispozitivele CD-ROM sau<br>DVD nu sunt detectate sau<br>driverul nu este încărcat. | Unitatea nu este<br>conectată corect sau nu<br>este configurată corect.                                                   | Consultați documentația livrată<br>împreună cu dispozitivul opțional.                                                                                                    |
| Filmul din unitatea DVD<br>nu poate fi redat.                                       | Este posibil ca filmul<br>să aibă setări regionale<br>pentru o altă țară.                                                 | Consultați documentația livrată<br>împreună cu unitatea DVD.                                                                                                    |
|                                                                                     | Software-ul decodor<br>nu este instalat.                                                                                  | Instalați software-ul decodor.                                                                                                    |
|                                                                                     | Suport defect.                                                                                                    | Înlocuiți suportul.                                                                                                    |

#### Rezolvarea problemelor legate de CD-ROM sau DVD

| •                                                                        | 0                                                                                                    | ,                                                                                                    |  |
|--------------------------------------------------------------------------|----------------------------------------------------------------------------------------------------|----------------------------------------------------------------------------------------------------|--|
| Problemă                                                                 | Cauză                                                                                                    | Soluție                                                                                                    |  |
| Filmul din unitatea DVD<br>nu poate fi redat.<br>(continuare)            | Filmul este evaluat<br>ca blocat de<br>controlul parental.                                                                                          | Utilizați software-ul DVD-ului pentru<br>a elimina blocajul parental.                                                                                                    |  |
|                                                                          | Suportul este<br>instalat invers.                                                                                                    | Instalați din nou suportul.                                                                                                    |  |
| Discul compact nu poate<br>fi evacuat (tava de încărcare<br>a unității). | Discul nu este poziționat<br>corect în unitate.                                                                                                    | Opriți computerul, introduceți o bară<br>subțire de metal în gaura pentru<br>evacuare de urgență și apăsați ferm.<br>Trageți ușor afară tava din unitate<br>până la extinderea completă, apoi<br>scoateți discul.                                                         |  |
| Unitatea CD-ROM, CD-RW,<br>DVD-ROM sau DVD-R/RW                          | Suportul a fost<br>introdus invers.                                                                                                    | Introduceți din nou suportul,<br>cu eticheta în sus.                                                                                                    |  |
| nu citește un disc sau<br>durează prea mult până<br>când pornește.       | Pornirea unității<br>DVD-ROM durează mai<br>mult, deoarece aceasta<br>trebuie să determine tipul<br>suportului de redat,<br>precum audio sau video. | Așteptați cel puțin 30 de secunde<br>pentru ca unitatea DVD-ROM<br>să determine tipul suportului de redat<br>Dacă discul tot nu pornește, citiți<br>celelalte soluții listate pentru acest<br>subiect.                                                                    |  |
|                                                                          | Discul CD sau DVD<br>este murdar.                                                                                                    | Curățați CD-ul sau DVD-ul cu un<br>pachet de curățare, disponibil<br>la majoritatea magazinelor<br>de computere.                                                                                                    |  |
|                                                                          | Windows nu detectează<br>unitatea CD-ROM sau<br>DVD-ROM.                                                                                            | <ol> <li>Utilizați Device Manager pentru<br/>a elimina sau dezinstala unitatea<br/>respectivă.</li> <li>Reporniți computerul<br/>și lăsați sistemul Windows să<br/>detecteze unitatea CD sau DVD.</li> </ol>                                                              |  |
| Înregistrarea CD-urilor audio<br>este dificilă sau imposibilă.           | Tip de suport greșit sau<br>de slabă calitate.                                                                                                    | <ol> <li>Încercați să utilizați o viteză mai<br/>mică la înregistrare.</li> <li>Verificați dacă utilizați tipul corect<br/>de suport pentru această unitate.</li> <li>Încercați o altă marcă de suport.<br/>Calitatea diferă de la<br/>un producător la altul.</li> </ol> |  |

### **Rezolvarea problemelor legate de CD-ROM sau DVD** (Continuare)

# Rezolvarea problemelor legate de Drive Key

Dacă întâmpinați probleme legate de Drive Key, cele mai întâlnite cauze și soluții sunt listate în tabelul de mai jos.

#### Rezolvarea problemelor legate de Drive Key

| -                                                                               | -                                                                                       | -                                                                                |
|---------------------------------------------------------------------------------|-----------------------------------------------------------------------------------------|----------------------------------------------------------------------------------|
| Problemă                                                                        | Cauză                                                                                   | Soluție                                                                          |
| Unitatea Drive Key nu este<br>văzută ca o literă de<br>unitate în Windows XP.   | Litera de unitate care<br>urmează după ultima<br>unitate fizică nu este<br>disponibilă. | Modificați litera de unitate implicită<br>pentru Drive Key în Windows XP.        |
| După realizarea unui Drive<br>Key încărcabil, computerul<br>se încarcă din DOS. | Unitatea Drive Key este<br>încărcabilă.                                                 | Instalați unitatea Drive Key numai<br>după ce se încarcă sistemul<br>de operare. |

# Rezolvarea problemelor de acces la Internet

Dacă întâmpinați probleme cu accesul la Internet, consultați furnizorul de servicii Internet (ISP) sau cauzele și soluțiile cele mai întâlnite, listate în tabelul următor.

#### Rezolvarea problemelor de acces la Internet Problemă Cauză Solutie Conectarea la Internet Contul furnizorului de Verificati setările Internet sau nu reușește. servicii Internet (ISP) nu contactați ISP-ul pentru asistență. este configurat corect. Modemul nu este Reconectati modemul. Verificati configurat corect. corectitudinea conexiunilor, utilizând documentația de configurare rapidă. Browserul Web nu este Verificați dacă browserul Web este configurat corect. instalat și configurat pentru a funcționa cu ISP-ul respectiv. Modemul de cablu/DSL Montati modemul de cablu/DSL. nu este montat. Ar trebui să vedeti un indicator LED "power" (pornit) pe partea frontală a modemului de cablu/DSL.

| Problemă                                                   | Cauză                                                                                                    | Soluție                                                                                                    |
|------------------------------------------------------------|----------------------------------------------------------------------------------------------------|----------------------------------------------------------------------------------------------------|
| Conectarea la Internet<br>nu reușește. <i>(continuare)</i> | Serviciul prin cablu/DSL<br>nu este disponibil sau<br>a fost întrerupt din cauze<br>meteorologice.                                                                                                    | Încercați să vă conectați la Internet<br>mai târziu sau contactați ISP-ul. (Dacă<br>serviciul prin cablu/DSL este conectat,<br>indicatorul LED "cable" (cablu)<br>de pe partea frontală a modemului<br>de cablu/DSL va fi aprins.)                                                       |
|                                                            | Cablul UTP CAT5 nu<br>este conectat.                                                                                                    | Conectați cablul UTP CAT5 între<br>modemul de cablu și conectorii RJ-45<br>ai computerelor. (Dacă conexiunea<br>este bună, indicatorul LED "PC" de<br>pe partea frontală a modemului<br>de cablu/DSL va fi aprins.)                                                                      |
|                                                            | Adresa IP nu este<br>configurată corect.                                                                                                    | Contactați ISP pentru adresa<br>IP corectă.                                                                                                    |
|                                                            | Modulele cookie sunt<br>corupte. (Un modul<br>"cookie" este un grup<br>mic de informații pe care<br>un server Web le poate<br>stoca temporar împreună<br>cu browserul Web.<br>Acestea sunt utile pentru<br>ca browserul să poată<br>memora unele informații<br>specifice pe care serverul<br>Web să poată să le<br>preia ulterior.) | <ul> <li>În Windows XP:</li> <li>1. Selectați Start &gt; Control<br/>Panel (Panou de control).</li> <li>2. Faceți dublu clic pe Internet<br/>Options (Opțiuni Internet).</li> <li>3. În fila General, faceți clic<br/>pe butonul Delete Cookies<br/>(Ștergere module cookie).</li> </ul> |
| Programele Internet nu se pot<br>lansa automat.            | Înainte ca anumite<br>programe să pornească,<br>trebuie să vă conectați<br>la ISP.                                                                                                    | Conectați-vă la ISP<br>și lansați programul dorit.                                                                                                    |

### Rezolvarea problemelor de acces la Internet (Continuare)

| Problemă                                                     | Cauză                                 | Soluție                                                                                                    |
|--------------------------------------------------------------|---------------------------------------|----------------------------------------------------------------------------------------------------|
| Descărcarea siturilor Web din<br>Internet durează prea mult. | Modemul nu este<br>configurat corect. | Verificați dacă viteza și port-ul COM<br>pentru modem sunt selectate corect.                                                                                              |
|                                                              |                                       | In Windows XP:                                                                                                    |
|                                                              |                                       | <ol> <li>Selectați Start &gt; Control<br/>Panel (Panou de control).</li> </ol>                                                                                            |
|                                                              |                                       | <ol> <li>Faceți dublu clic pe <b>System</b><br/>(Sistem).</li> </ol>                                                                                                    |
|                                                              |                                       | 3. Faceți clic pe fila <b>Hardware</b> .                                                                                                    |
|                                                              |                                       | <ol> <li>În zona Device Manager<br/>(Manager dispozitive), faceți clic<br/>pe butonul <b>Device Manager</b>.</li> </ol>                                                   |
|                                                              |                                       | <ol> <li>Faceți dublu clic pe Ports<br/>(COM &amp; LPT) (Port-uri).</li> </ol>                                                                                            |
|                                                              |                                       | <ol> <li>Faceți clic cu butonul din dreapta<br/>al mausului pe port-ul COM<br/>utilizat de modem, apoi<br/>faceți clic pe <b>Properties</b><br/>(Proprietăți).</li> </ol> |
|                                                              |                                       | <ol> <li>Sub Device status (Stare<br/>dispozitiv), verificați dacă<br/>modemul funcționează corect.</li> </ol>                                                            |
|                                                              |                                       | <ol> <li>Sub Device usage (Utilizare<br/>dispozitiv), verificați dacă<br/>modemul este activat.</li> </ol>                                                                |
|                                                              |                                       | <ol> <li>9. Dacă există în continuare<br/>probleme, faceți clic pe butonul<br/><b>Troubleshoot</b> (Depanare)<br/>și urmați instrucțiunile de<br/>pe ecran.</li> </ol>    |

### **Rezolvarea problemelor de acces la Internet** (Continuare)

# Rezolvarea problemelor legate de software

Majoritatea problemelor software survin ca rezultat al următoarelor cauze:

- Aplicația nu a fost instalată sau configurată corect.
- Nu există memorie suficientă pentru a executa aplicația.
- Există un conflict între aplicații.
- Verificați dacă au fost instalate toate driverele necesare pentru dispozitive.
- Dacă ați instalat un alt sistem de operare decât cel instalat din fabrică, verificați dacă acesta este acceptat de sistem.

Dacă este disponibil, executați programul utilitar Configuration Record (Înregistrare configurație) pentru a determina dacă s-au făcut modificări ale software-ului care au generat problema. Pentru mai multe informații, consultați secțiunea "Configuration Record" din acest ghid.

Dacă aveți probleme legate de software, consultați soluțiile aplicabile listate în tabelul următor.

| Problemă                                                                       | Cauză                                                         | Soluție                                                                                                    |
|--------------------------------------------------------------------------------|---------------------------------------------------------------|----------------------------------------------------------------------------------------------------|
| Computerul nu mai<br>funcționează și nu a apărut<br>nici un ecran cu sigla HP. | A survenit o eroare<br>la testele POST.                       | Observați semnalele sonore<br>și LED-urile de pe panoul frontal<br>al computerului. Pentru a determina<br>cauzele posibile, consultați<br>Anexa A, "Mesaje de eroare ale<br>testelor POST". |
|                                                                                |                                                               | Consultați termenii și condițiile din<br>Restore Kit (Pachet de restaurare)<br>sau din Worldwide Limited Warranty<br>(Garanție limitată pe plan<br>internațional).                          |
| Computerul nu mai<br>funcționează după ce<br>a apărut ecranul cu sigla HP.     | Este posibil ca fișierele<br>de sistem să fie<br>deteriorate. | Utilizați discheta de recuperare pentru<br>a scana unitatea de disc de erori.                                                                                                    |

#### Rezolvarea problemelor legate de software

| Problemă                                                                                         | Cauză                                                                                                    | Soluție                                                                                                    |
|--------------------------------------------------------------------------------------------------|----------------------------------------------------------------------------------------------------|----------------------------------------------------------------------------------------------------|
| Se afișează mesajul "Illegal<br>Operation has Occurred"<br>(A survenit o operațiune<br>ilegală). | Software-ul pe care îl<br>utilizați nu este certificat<br>de Microsoft pentru<br>această versiune<br>de Windows. | Verificați dacă software-ul este<br>certificat de Microsoft pentru această<br>versiune de Windows (pentru această<br>informație, consultați ambalajul<br>programului). |
|                                                                                                  | Fișierele de configurare sunt corupte.                                                                           | Dacă este posibil, salvați toate<br>datele, închideți toate programele<br>și reporniți computerul.                                                                     |

# Contactarea asistenței pentru clienți

Pentru ajutor și asistență, contactați un distribuitor autorizat. Pentru a găsi un distribuitor apropiat de zona în care vă aflați, vizitați www.hp.com.

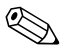

Dacă duceți computerul la un distribuitor sau furnizor de servicii neautorizat pentru service, nu uitați să îi furnizați parolele de setare și de pornire, dacă sunt stabilite.

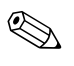

Pentru asistență tehnică, apelați numărul corespunzător de telefon dintre cele specificate în certificatul de garanție sau în ghidul *Support Telephone Numbers* (Numere de telefon ale reprezentanțelor) de pe *Documentation CD*.

A

# Mesaje de eroare ale testelor POST

Această anexă listează codurile de eroare, mesajele de eroare și diferitele secvențe sonore și luminoase care se pot întâlni în timpul testelor POST (testare automată la pornire) sau în timpul repornirii computerului, sursele probabile ale problemelor și pașii care se pot urma pentru rezolvarea condițiilor de eroare.

POST Message Disabled (Mesaj POST dezactivat) elimină majoritatea mesajelor de sistem din timpul testelor POST, precum contorul de memorie și mesajele text care nu semnalează erori. Dacă survine o eroare POST, pe ecran se va afișa mesajul de eroare. Pentru a comuta manual pe modul Post Messages Enabled în timpul testelor POST, apăsați orice tastă (cu excepția tastelor **F10** sau **F12**). Modul implicit este POST Message Disabled.

Viteza la care computerul încarcă sistemul de operare și limita până la care este testat sunt determinate prin selecția modului de testare POST.

Quick Boot (Încărcare rapidă) este un proces rapid de pornire care nu execută toate testele de la nivelul sistemului, cum ar fi testul de memorie. Full Boot (Încărcare completă) execută toate testele de sistem bazate pe memoria ROM și durează mai mult până la finalizare.

De asemenea, Full Boot poate fi activată să se execute cu o periodicitate de 1 până la 30 de zile, pe baza unei programări regulate. Pentru a stabili programarea, reconfigurați computerul în modul Full Boot Every x Days (Încărcare completă la fiecare X zile), utilizând programul Computer Setup.

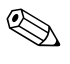

Pentru mai multe informații despre setarea computerului, consultați Ghidul programului utilitar Computer Setup (F10) de pe Documentation CD.

# Coduri numerice POST și mesaje text

În această secțiune sunt tratate acele erori POST care au asociate coduri numerice. De asemenea, în secțiune sunt incluse și unele mesaje text care se pot întâlni în timpul testelor POST.

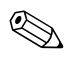

După afișarea pe ecran a unui mesaj text POST, computerul va emite un semnal sonor.

| Cod/Mesaj                                                                    | Cauză probabilă                                                                          | Acțiune recomandată                                                                                                    |  |  |  |
|------------------------------------------------------------------------------|------------------------------------------------------------------------------------------|----------------------------------------------------------------------------------------------------|--|--|--|
| 101-Option ROM                                                               | Suma de control pentru                                                                   | <ol> <li>Verificați memoria ROM corectă.</li> </ol>                                                                               |  |  |  |
| Checksum Error<br>(Eroare de sumă<br>de control la memoria<br>ROM opțională) | memoria ROM<br>a sistemului sau pentru<br>memoria ROM opțională<br>a plăcii de extensie. | <ol> <li>Dacă este necesar, curățați<br/>memoria ROM.</li> </ol>                                                                  |  |  |  |
|                                                                              |                                                                                          | <ol> <li>Dacă s-a adăugat recent o placă<br/>de extensie, scoateți-o pentru a vedea<br/>dacă problema persistă.</li> </ol>        |  |  |  |
|                                                                              |                                                                                          | <ol> <li>Goliți memoria CMOS. (Consultați<br/>Anexa B, "Securitatea prin parole<br/>şi reinițializarea memoriei CMOS")</li> </ol> |  |  |  |
|                                                                              |                                                                                          | 5. Dacă mesajul dispare, este posibil să<br>existe o problemă la placa de extensie.                                               |  |  |  |
|                                                                              |                                                                                          | 6. Înlocuiți placa de sistem.                                                                                                    |  |  |  |
| 102-System Board<br>Failure (Defecțiune<br>la placa de sistem)               | Accesul DMA sau<br>contoarele de timp.                                                   | <ol> <li>Goliți memoria CMOS. (Consultați<br/>Anexa B, "Securitatea prin parole<br/>şi reinițializarea memoriei CMOS")</li> </ol> |  |  |  |
|                                                                              |                                                                                          | 2. Scoateți plăcile de extensie.                                                                                                  |  |  |  |
|                                                                              |                                                                                          | 3. Înlocuiți placa de sistem.                                                                                                    |  |  |  |
| 103-System Board<br>Failure                                                  | Accesul DMA sau<br>contoarele de timp.                                                   | <ol> <li>Goliți memoria CMOS. (Consultați<br/>Anexa B, "Securitatea prin parole<br/>şi reinițializarea memoriei CMOS")</li> </ol> |  |  |  |
|                                                                              |                                                                                          | 2. Scoateți plăcile de extensie.                                                                                                  |  |  |  |
|                                                                              |                                                                                          | 3. Înlocuiți placa de sistem.                                                                                                    |  |  |  |

#### Coduri numerice și mesaje text

| Cod/Mesaj                                                                                                    | Cauză probabilă                                                                                                    | Acțiune recomandată                                                                                                    |
|----------------------------------------------------------------------------------------------------|----------------------------------------------------------------------------------------------------|----------------------------------------------------------------------------------------------------|
| 110-Out of Memory<br>Space for Option<br>ROMs (Spațiu dePlaca de extensie PCI<br>adăugată recent conține<br>o memorie ROM opțională | <ol> <li>Dacă s-a adăugat recent o placă de<br/>extensie PCI, scoateți-o pentru a vedea<br/>dacă problema persistă.</li> </ol>  |                                                                                                    |
| memorie insuticient<br>pentru memoriile<br>ROM opționale)                                                                           | prea mare pentru a se<br>descărca în timpul<br>testelor POST.                                                                   | 2. Pentru a se elibera mai multă memorie<br>pentru o memorie ROM opțională<br>a unei plăci de extensie, în programul<br>Computer Setup, setați Advanced ><br>Device Options > NIC PXE<br>Option ROM Download (Avansat –<br>Opțiuni dispozitive – Descărcare<br>memorie ROM opțională NIC PXE)<br>pe DISABLE (Dezactivat), pentru<br>a împiedica descărcarea memoriei<br>ROM opționale PXE pentru controlerul<br>NIC în timpul testelor POST. Memoria<br>ROM opțională PXE internă este<br>utilizată pentru încărcarea sistemului<br>de pe controlerul NIC pe un server PXE. |
|                                                                                                    |                                                                                                    | <ol> <li>Activați setarea ACPI/USB Buffers @<br/>Top of Memory din programul<br/>Computer Setup.</li> </ol>                                                                                                    |
| 150-SafePost                                                                                                    | O placă de extensie PCI                                                                                                    | 1. Reporniți computerul.                                                                                                    |
| Active (Testare                                                                                                    | nu räspunde.                                                                                                    | 2. Dezactivați testarea SafePost.                                                                                                    |
| Salerosi aclivaj                                                                                                    |                                                                                                    | <ol> <li>Dacă placa de extensie nu răspunde,<br/>înlocuiți placa.</li> </ol>                                                                                                    |
| 162-System Options<br>Not Set (Opțiunile de<br>sistem nu sunt setate)                                                               | Configurație incorectă.<br>Este posibil să fie<br>necesară înlocuirea<br>bateriei RTC (real-time<br>clock – ceas în timp real). | Executați programul Computer Setup<br>și verificați configurația în <b>Advanced</b> ><br><b>Onboard Devices</b> (Avansat – Dispozitive<br>montate pe placa de sistem).<br>Resetați data și ora din <b>Control Panel</b> .<br>Dacă problema persistă, înlocuiți bateria<br>RTC. Pentru instrucțiuni despre instalarea<br>unei baterii noi, consultați <i>Ghid de referință</i><br><i>hardware</i> de pe <i>Documentation CD</i> sau<br>contactați un distribuitor autorizat pentru<br>a înlocui bateria RTC.                                                                 |

| Coduri | numerice | şi | mesaj | e text | t (Continuare) |
|--------|----------|----|-------|--------|----------------|
|        |          |    |       |        |                |

| Cod/Mesaj                                                        | Cauză probabilă                                                                                                    | Acțiune recomandată                                                                                                    |
|------------------------------------------------------------------|----------------------------------------------------------------------------------------------------|----------------------------------------------------------------------------------------------------|
| 163-Time & Date Not<br>Set (Ora și data nu<br>sunt setate)       | Oră sau dată nevalidă în<br>memoria de configurare.<br>Este posibil să fie<br>necesară înlocuirea<br>bateriei RTC (real-time<br>clock – ceas în timp real). | Reinițializați data și ora din <b>Control</b><br><b>Panel</b> (Panou de control) (se poate utiliza<br>și programul Computer Setup). Dacă<br>problema persistă, înlocuiți bateria RTC.<br>Pentru instrucțiuni despre instalarea unei<br>baterii noi, consultați <i>Ghid de referință</i><br><i>hardware</i> de pe <i>Documentation CD</i> sau<br>contactați un distribuitor autorizat pentru<br>a înlocui bateria RTC. |
|                                                                  | Este posibil ca jumperul<br>CMOS să nu fie<br>instalat corect.                                                                                              | Verificați dacă jumperul CMOS este<br>amplasat corect.                                                                                                    |
| 164-Memory Size<br>Error (Eroare de<br>dimensiune<br>a memoriei) | Dimensiunea memoriei s-a<br>modificat de la ultima<br>încărcare a sistemului<br>(s-a adăugat sau<br>s-a scos memorie).                                      | Apăsați tasta <b>F1</b> pentru a salva<br>modificările memoriei.                                                                                                    |
|                                                                  | Configurația memoriei<br>este incorectă.                                                                                                    | <ol> <li>Executați programul Computer Setup<br/>sau programele utilitare<br/>pentru Windows.</li> </ol>                                                                                                    |
|                                                                  |                                                                                                    | <ol> <li>Verificați dacă modulele de memorie<br/>sunt instalate corect.</li> </ol>                                                                                                    |
|                                                                  |                                                                                                    | <ol> <li>Dacă a fost adăugată memorie de<br/>la alți furnizori, efectuați o testare<br/>utilizând exclusiv memorie HP.</li> </ol>                                                                                                    |
|                                                                  |                                                                                                    | <ol> <li>Verificați dacă tipul modulului<br/>de memorie este corect.</li> </ol>                                                                                                    |

|                                                                                                    | <b>, ,</b> ,                                                                                                    |                                                                                                    |
|----------------------------------------------------------------------------------------------------|----------------------------------------------------------------------------------------------------|----------------------------------------------------------------------------------------------------|
| Cod/Mesaj                                                                                                    | Cauză probabilă                                                                                                    | Acțiune recomandată                                                                                                    |
| 201-Memory Error<br>(Eroare de memorie)                                                                                                    | Defecțiune<br>a memoriei RAM.                                                                                                    | <ol> <li>Executați programul Computer Setup sau<br/>programele utilitare pentru Windows.</li> <li>Verificați dacă modulele de memorie<br/>sunt instalate corect.</li> <li>Verificați dacă tipul modulului<br/>de memorie este corect.</li> <li>Scoateți și înlocuiți modulele de memorie<br/>pe rând, pentru a izola modulul defect.</li> <li>Înlocuiți modulele de memorie defecte.</li> <li>Dacă eroarea persistă după înlocuirea<br/>modulelor de memorie, înlocuiți placa<br/>de sistem.</li> </ol> |
| 202-Memory Type<br>Mismatch (Tipuri<br>incompatibile<br>de memorie)                                                                                                    | Modulele de memorie<br>nu sunt compatibile unul<br>cu altul.                                                                                                    | Înlocuiți modulele de memorie cu seturi<br>de module compatibile.                                                                                                    |
| 213-Incompatible<br>Memory Module<br>in Memory Socket(s)<br>X, X, (Modul de<br>memorie incompatibil<br>în soclul/soclurile de<br>memorie X,X,)                                 | Unui modul de memorie<br>din soclul de memorie<br>indicat în mesajul de<br>eroare îi lipsesc informații<br>critice SPD sau este<br>incompatibil cu setul de<br>circuite integrate. | <ol> <li>Verificați dacă tipul modulului de<br/>memorie este corect.</li> <li>Încercați alt soclu de memorie.</li> <li>Înlocuiți modulul DIMM cu un modul<br/>care este în conformitate cu<br/>standardul SPD.</li> </ol>                                                                                                    |
| 214-DIMM<br>Configuration<br>Warning (Avertisment<br>de configurație<br>a modulelor DIMM)                                                                                      | A survenit o anumită<br>eroare la un modul<br>de memorie instalat<br>în soclul indicat.                                                                                            | <ol> <li>Verificați dacă tipul modulului de<br/>memorie este corect.</li> <li>Încercați alt soclu de memorie.</li> <li>Dacă problema persistă,<br/>înlocuiți modulul de memorie.</li> </ol>                                                                                                    |
| 219-ECC Memory<br>Module Detected ECC<br>Modules not supported<br>on this Platform<br>(Modulul de memorie<br>ECC a detectat module<br>ECC neacceptate pe<br>această platformă) | Modulele de memorie<br>adăugate recent acceptă<br>corecția erorilor<br>memoriei ECC.                                                                                               | <ol> <li>Dacă s-a adăugat recent memorie<br/>suplimentară, scoateți-o pentru a vedea<br/>dacă problema persistă.</li> <li>Consultați documentația produsului<br/>pentru informații despre asistență<br/>pentru memorie.</li> </ol>                                                                                                    |

| Cod/Mesai                                                                                                    | Cauză probabilă                                                             | Actiune recomandată                                                                                                    |
|----------------------------------------------------------------------------------------------------|-----------------------------------------------------------------------------|----------------------------------------------------------------------------------------------------|
| 301-Keyboard Error<br>(Eroare la tastatură)                                                                          | Defecțiune a tastaturii.                                                    | <ol> <li>Reconectați tastatura când computerul<br/>este oprit.</li> </ol>                                                                                            |
|                                                                                                    |                                                                             | <ol> <li>Verificați dacă la conector există pini<br/>îndoiți sau dacă lipsesc pini.</li> </ol>                                                                       |
|                                                                                                    |                                                                             | <ol> <li>Verificați dacă nu este apăsată nici<br/>o tastă.</li> </ol>                                                                                                |
|                                                                                                    |                                                                             | 4. Înlocuiți tastatura.                                                                                                    |
| 303-Keyboard<br>Controller Error<br>(Eroare la controlerul<br>tastaturii)                                            | Controlerul tastaturii de pe<br>placa de intrare/ieșire.                    | <ol> <li>Reconectați tastatura când computerul<br/>este oprit.</li> </ol>                                                                                            |
|                                                                                                    |                                                                             | 2. Înlocuiți placa de sistem.                                                                                                    |
| 304-Keyboard or<br>System Unit Error<br>(Eroare la tastatură<br>sau la unitatea de<br>sistem)                        | Defecțiune a tastaturii.                                                    | <ol> <li>Reconectați tastatura când computerul<br/>este oprit.</li> </ol>                                                                                            |
|                                                                                                    |                                                                             | <ol> <li>Verificați dacă nu este apăsată nici<br/>o tastă.</li> </ol>                                                                                                |
|                                                                                                    |                                                                             | 3. Înlocuiți tastatura.                                                                                                    |
|                                                                                                    |                                                                             | 4. Înlocuiți placa de sistem.                                                                                                    |
| 404-Parallel Port<br>Address Conflict<br>Detected (S-a detectat<br>un conflict la adresa<br>port-ului paralel)       | Ambele port-uri, extern<br>și intern, sunt asociate<br>port-ului paralel X. | <ol> <li>Scoateți toate plăcile de extensie cu<br/>port paralel.</li> </ol>                                                                                          |
|                                                                                                    |                                                                             | <ol> <li>Goliți memoria CMOS. (Consultați<br/>Anexa B, "Securitatea prin parole<br/>și reinițializarea memoriei CMOS")</li> </ol>                                    |
|                                                                                                    |                                                                             | <ol> <li>Reconfigurați resursele plăcii şi/sau<br/>executați programul Computer Setup.</li> </ol>                                                                    |
| 410-Audio Interrupt<br>Conflict (Conflict la<br>întreruperea audio)                                                  | Adresa IRQ este în conflict<br>cu alt dispozitiv.                           | Intrați în programul Computer Setup<br>și resetați adresa IRQ din <b>Advanced</b> ><br><b>Onboard Devices</b> (Avansat – Dispozitive<br>montate pe placa de sistem). |
| 411-Network Interface<br>Card Interrupt Conflict<br>(Conflict la întreruperile<br>plăcii de interfață<br>cu rețeaua) | Adresa IRQ este în conflict<br>cu alt dispozitiv.                           | Intrați în programul Computer Setup<br>și resetați adresa IRQ din <b>Advanced</b> ><br><b>Onboard Devices</b> (Avansat – Dispozitive<br>montate pe placa de sistem). |

| Cod/Mesaj                                                                                                    | Cauză probabilă                                                                                                    | Acțiune recomandată                                                                                                    |
|----------------------------------------------------------------------------------------------------|----------------------------------------------------------------------------------------------------|----------------------------------------------------------------------------------------------------|
| 501-Display Adapter<br>Failure (Defecțiune<br>la placa grafică)                                                                                                    | Controlerul de<br>afișare grafică.                                                                                                    | <ol> <li>Repoziționați placa grafică<br/>(dacă este cazul).</li> </ol>                                                            |
|                                                                                                    |                                                                                                    | <ol> <li>Goliți memoria CMOS. (Consultați<br/>Anexa B, "Securitatea prin parole<br/>și reinițializarea memoriei CMOS")</li> </ol> |
|                                                                                                    |                                                                                                    | <ol> <li>Verificați dacă monitorul este conectat<br/>și dacă este pornit.</li> </ol>                                              |
|                                                                                                    |                                                                                                    | <ol> <li>Înlocuiți placa grafică<br/>(dacă este posibil).</li> </ol>                                                              |
| 510-Splash Screen<br>Image Corrupted<br>(Imaginea ecranului<br>inițial este coruptă)                                                                                      | lmaginea ecranului inițial<br>are erori.                                                                                              | Pentru a restaura imaginea, instalați cea<br>mai recentă versiune de ROMPaq.                                                      |
| 511-CPU, CPUA, or<br>CPUB Fan not Detected<br>(Nu s-a detectat un<br>ventilator de CPU,<br>CPUA sau CPUB)                                                                 | Ventilatorul unității<br>centrale de prelucrare<br>(CPU) nu este conectat sau<br>nu funcționează corect.                              | <ol> <li>Repoziționați ventilatorul unității CPU.</li> </ol>                                                                      |
|                                                                                                    |                                                                                                    | 2. Repoziționați cablul ventilatorului.                                                                                           |
|                                                                                                    |                                                                                                    | <ol> <li>Înlocuiți ventilatorul unității CPU.</li> </ol>                                                                          |
| 512-Chassis, Rear<br>Chassis, or Front<br>Chassis Fan not<br>Detected (Nu s-a<br>detectat un ventilator<br>al şasiului, al şasiului<br>dorsal sau al<br>şasiului frontal) | Un ventilator al șasiului,<br>al șasiului dorsal sau al<br>șasiului frontal nu este<br>conectat sau nu<br>funcționează corect.        | <ol> <li>Repoziționați ventilatorul şasiului, al<br/>şasiului dorsal sau al şasiului frontal.</li> </ol>                          |
|                                                                                                    |                                                                                                    | 2. Repoziționați cablul ventilatorului.                                                                                           |
|                                                                                                    |                                                                                                    | <ol> <li>Înlocuiți ventilatorul şasiului, al şasiului<br/>dorsal sau al şasiului frontal.</li> </ol>                              |
| 514-CPU or Chassis<br>Fan not Detected (Nu<br>s-a detectat ventilatorul<br>de CPU sau al șasiului)                                                                        | Ventilatorul unității centrale<br>de prelucrare (CPU) sau<br>ventilatorul șasiului nu este<br>conectat sau nu<br>funcționează corect. | <ol> <li>Repoziționați ventilatorul de CPU sau<br/>ventilatorul şasiului.</li> </ol>                                              |
|                                                                                                    |                                                                                                    | 2. Repoziționați cablul ventilatorului.                                                                                           |
|                                                                                                    |                                                                                                    | <ol> <li>Înlocuiți ventilatorul de CPU sau<br/>ventilatorul șasiului.</li> </ol>                                                  |

| Cod/Mesaj                                                                                                    | Cauză probabilă                                                                                                 | Acțiune recomandată                                                                                                    |  |  |
|----------------------------------------------------------------------------------------------------|----------------------------------------------------------------------------------------------------|----------------------------------------------------------------------------------------------------|--|--|
| 601-Diskette<br>Controller Error<br>(Eroare la controlerul<br>unității de dischetă)                                                            | Ansamblul de circuite al<br>unității de dischetă sau<br>al controlerului unității de<br>dischetă este incorect. | 1. Executați programul Computer Setup.                                                                                                    |  |  |
|                                                                                                    |                                                                                                    | 2. Verificați și/sau înlocuiți cablurile.                                                                                                    |  |  |
|                                                                                                    |                                                                                                    | <ol> <li>Goliți memoria CMOS. (Consultați<br/>Anexa B, "Securitatea prin parole<br/>și reinițializarea memoriei CMOS")</li> </ol>                                      |  |  |
|                                                                                                    |                                                                                                    | 4. Înlocuiți unitatea de dischetă.                                                                                                    |  |  |
|                                                                                                    |                                                                                                    | 5. Înlocuiți placa de sistem.                                                                                                    |  |  |
| 605-Diskette Drive<br>Type Error (Eroare<br>a tipului de unitate<br>de dischetă)                                                               | Incompatibilitate a tipului<br>de unitate.                                                                      | 1. Executați programul Computer Setup.                                                                                                    |  |  |
|                                                                                                    |                                                                                                    | <ol> <li>Deconectați toate celelalte dispozitive<br/>controler de dischetă (unități de bandă).</li> </ol>                                                              |  |  |
|                                                                                                    |                                                                                                    | <ol> <li>Goliți memoria CMOS. (Consultați<br/>Anexa B, "Securitatea prin parole<br/>și reinițializarea memoriei CMOS")</li> </ol>                                      |  |  |
| 610-External Storage<br>Device Failure<br>(Defecțiune la<br>dispozitivul de<br>stocare extern)                                                 | Unitatea externă de<br>bandă nu este conectată.                                                                 | Reinstalați unitatea de bandă sau<br>apăsați tasta <b>F1</b> și permiteți sistemului<br>să se reconfigureze fără unitate.                                              |  |  |
| 611-Primary Floppy<br>Port Address<br>Assignment Conflict<br>(Conflict de atribuire<br>a adresei port-ului<br>unității primare de<br>dischetă) | Eroare de configurație.                                                                                         | Executați programul Computer Setup<br>și verificați configurația în <b>Advanced</b> ><br><b>Onboard Devices</b> (Avansat – Dispozitive<br>montate pe placa de sistem). |  |  |
| 660-Display cache is<br>detected unreliable<br>(S-a detectat că<br>memoria cache de<br>afișare nu este fiabilă)                                | Memoria cache de afișare<br>a controlerului grafic<br>integrat nu funcționează<br>corect și va fi dezactivată.  | Dacă se observă o degradare cât de mică<br>a graficii, înlocuiți placa de sistem.                                                                                      |  |  |
| Cod/Mesaj Cauză probabilă                                                                                                    |                                                                                                    | Acțiune recomandată                                                                             |
|----------------------------------------------------------------------------------------------------|----------------------------------------------------------------------------------------------------|-------------------------------------------------------------------------------------------------|
| 912-Computer Cover<br>Has Been Removed<br>Since Last System<br>Startup (Capacul<br>computerului a fost<br>scos după ultima<br>pornire a sistemului) | Capacul computerului<br>a fost scos după ultima<br>pornire a sistemului.                                | Nu este necesară nici o acțiune.                                                                |
| 914-Hood Lock Coil<br>is not Connected                                                                                                    | Mecanismul Smart Cover<br>Lock nu este prezent sau                                                      | <ol> <li>Reconectați sau înlocuiți mecanismul<br/>de blocare a capacului.</li> </ol>            |
| (Bobina de blocare<br>a capacului nu<br>este conectată)                                                                                             | nu este conectat.                                                                                       | <ol> <li>Repoziționați sau înlocuiți cablul<br/>mecanismului de blocare a capacului.</li> </ol> |
| 916-Power Button Not<br>Connected (Butonul<br>de alimentare nu<br>este conectat)                                                                    | Firele butonului de<br>alimentare s-au desprins<br>sau nu sunt poziționate<br>corect la placa de bază.  | Reconectați sau înlocuiți firele butonului<br>de alimentare.                                    |
| 917-Front Audio Not<br>Connected (Sistemul<br>audio frontal nu<br>este conectat)                                                                    | Firele sistemului audio s-au<br>desprins sau nu sunt<br>poziționate corect la placa<br>de bază.         | Reconectați sau înlocuiți firele sistemului<br>audio frontal.                                   |
| 918-Front USB Not<br>Connected<br>(Magistrala USB<br>frontală nu<br>este conectată)                                                                 | Firele magistralei USB<br>frontale s-au desprins sau<br>nu sunt poziționate corect<br>la placa de bază. | Reconectați sau înlocuiți firele magistralei<br>USB frontale.                                   |
| 919-Multi-Bay Riser<br>not Connected<br>(Ridicătorul Multi-Bay<br>nu este conectat)                                                                 | Placa ridicătorului a fost<br>scoasă sau nu a fost<br>reinstalată corect în sistem.                     | Reinstalați placa ridicătorului.                                                                |

|                                                                                                    |                                                                                                    | /                                                                                                    |
|----------------------------------------------------------------------------------------------------|----------------------------------------------------------------------------------------------------|----------------------------------------------------------------------------------------------------|
| Cod/Mesaj                                                                                                    | Cauză probabilă                                                                                           | Acțiune recomandată                                                                                                    |
| 1151-Serial Port A<br>Address Conflict<br>Detected (S-a detectat<br>un conflict la adresa<br>port-ului serial A) | Ambele port-uri seriale,<br>extern și intern, sunt<br>atribuite port-ului COM1.                           | <ol> <li>Scoateți toate plăcile de extensie<br/>cu port serial.</li> <li>Goliți memoria CMOS. (Consultați<br/>Anexa B, "Securitatea prin parole<br/>și reinițializarea memoriei CMOS")</li> <li>Reconfigurați resursele plăcii și/sau<br/>executați programul Computer Setup sau<br/>programele utilitare pentru Windows.</li> </ol> |
| 1152-Serial Port B<br>Address Conflict<br>Detected (S-a detectat<br>un conflict la adresa<br>port-ului serial B) | Ambele port-uri seriale,<br>extern și intern, sunt<br>atribuite port-ului COM2.                           | <ol> <li>Scoateți toate plăcile de extensie<br/>cu port serial.</li> <li>Goliți memoria CMOS. (Consultați<br/>Anexa B, "Securitatea prin parole<br/>și reinițializarea memoriei CMOS")</li> </ol>                                                                                                    |
|                                                                                                    |                                                                                                    | <ol> <li>Reconfigurați resursele plăcii şi/sau<br/>executați programul Computer Setup sau<br/>programele utilitare pentru Windows.</li> </ol>                                                                                                    |
| 1155-Serial Port<br>Address Conflict<br>Detected (S-a detectat<br>un conflict la adresa<br>port-ului serial)     | Ambele port-uri seriale,<br>extern și intern, sunt<br>atribuite aceleiași cereri<br>de întrerupere (IRQ). | <ol> <li>Scoateți toate plăcile de extensie<br/>cu port serial.</li> <li>Goliți memoria CMOS. (Consultați<br/>Anexa B, "Securitatea prin parole<br/>și reinițializarea memoriei CMOS")</li> <li>Reconfigurați resursele plăcii și/sau<br/>executați programul Computer Setup sau<br/>programelo utilitare pontru Windowr</li> </ol>  |
| 1201-System Audio<br>Address Conflict<br>Detected (S-a detectat<br>un conflict la adresa<br>sistemului audio)    | Adresa IRQ<br>a dispozitivului este în<br>conflict cu alt dispozitiv.                                     | Intrați în programul Computer Setup<br>și resetați adresa IRQ din <b>Advanced</b> ><br><b>Onboard Devices</b> (Avansat – Dispozitive<br>montate pe placa de sistem).                                                                                                    |
| 1202-MIDI Port<br>Address Conflict<br>Detected (S-a detectat<br>un conflict la adresa<br>port-ului MIDI)         | Adresa IRQ<br>a dispozitivului este în<br>conflict cu alt dispozitiv.                                     | Intrați în programul Computer Setup<br>și resetați adresa IRQ din <b>Advanced</b> ><br><b>Onboard Devices</b> (Avansat – Dispozitive<br>montate pe placa de sistem).                                                                                                    |

| Cod/Mesaj                                                                                                    | Cauză probabilă                                                                                                    | Acțiune recomandată                                                                                                    |
|----------------------------------------------------------------------------------------------------|----------------------------------------------------------------------------------------------------|----------------------------------------------------------------------------------------------------|
| 1203-Game Port<br>Address Conflict<br>Detected (S-a detectat<br>un conflict la adresa<br>port-ului pentru jocuri)       | Adresa IRQ<br>a dispozitivului este în<br>conflict cu alt dispozitiv.                                                                                                    | Intrați în programul Computer Setup<br>și resetați adresa IRQ din <b>Advanced</b> ><br><b>Onboard Devices</b> (Avansat – Dispozitive<br>montate pe placa de sistem).                                                                                                    |
| 1720-SMART Hard<br>Drive Detects<br>Imminent Failure<br>(Unitatea de disc<br>SMART detectează<br>o defecțiune iminentă) | Unitatea de disc este pe<br>cale să se defecteze.<br>(Unele unități de disc sunt<br>prevăzute cu un patch<br>firmware care va remedia<br>un mesaj fals de eroare.)                   | <ol> <li>Determinați dacă unitatea de<br/>disc trimite un mesaj de eroare corect.<br/>Intrați în programul Computer Setup<br/>și executați testul Drive Protection System<br/>de sub <b>Storage</b> &gt; <b>DPS Self-test</b><br/>(Stocare – Testare automată DPS).</li> </ol> |
|                                                                                                    |                                                                                                    | <ol> <li>Dacă este cazul, utilizați patch-ul<br/>firmware pentru unitatea de disc.<br/>(Disponibil la adresa<br/>www.hp.com/support.)</li> </ol>                                                                                                    |
|                                                                                                    |                                                                                                    | <ol> <li>Faceți o copie de rezervă a conținutului<br/>și înlocuiți unitatea de disc.</li> </ol>                                                                                                    |
| 1785-Multibay<br>incorrectly installed<br>(Multibay                                                                     | (pentru sisteme cu<br>componente opționale<br>Multibay/non-USDT)                                                                                                    | <ol> <li>Verificați dacă componenta opțională<br/>Multibay este atașată la cablul IDE<br/>ca dispozitivul 0.</li> </ol>                                                                                                    |
| instalat incorect)                                                                                                    | <ol> <li>Cablurile panglică<br/>pentru Multibay nu<br/>sunt poziționate sau<br/>nu sunt atașate corect.</li> <li>Dispozitivul Multibay<br/>nu este poziționat<br/>corect.</li> </ol> | <ol> <li>Verificați dacă nu este ataşat alt<br/>dispozitiv la acelaşi cablu IDE.</li> </ol>                                                                                                    |
|                                                                                                    |                                                                                                    | <ol> <li>Verificați dacă ambele capete ale<br/>cablurilor panglică IDE şi Multibay sunt<br/>poziționate corect.</li> </ol>                                                                                                    |
|                                                                                                    |                                                                                                    | <ol> <li>Verificați dacă dispozitivul Multibay<br/>este introdus complet.</li> </ol>                                                                                                    |
|                                                                                                    | <ol> <li>Este prezentă o unitate<br/>de dischetă Multibay.</li> </ol>                                                                                                    | <ol> <li>Verificați dacă nu este prezentă<br/>o unitate de dischetă Multibay (unitățile<br/>de dischetă Multibay nu sunt acceptate<br/>de componenta opțională Multibay).</li> </ol>                                                                                           |

| Cod/Mesaj                                                                                                    | Cauză probabilă                                                                                                    | Acțiune recomandată                                                                                                    |  |
|----------------------------------------------------------------------------------------------------|----------------------------------------------------------------------------------------------------|----------------------------------------------------------------------------------------------------|--|
| 1785-Multibay<br>incorrectly installed<br>(Multibay<br>instalat incorect)<br>(continuare)                                                                                              | <ul> <li>(pentru sisteme integrate<br/>Multibay/USDT)</li> <li>1. Dispozitivul<br/>Multibay nu este<br/>poziționat corect.</li> <li>2. Ridicătorul<br/>Multibay nu este<br/>poziționat corect.</li> </ul>                                                                          | <ol> <li>Verificați dacă dispozitivul Multibay<br/>este introdus complet.</li> <li>Verificați dacă ridicătorul Multibay este<br/>poziționat corect.</li> </ol>                                                                                                    |  |
| 1794-Inaccessible<br>devices attached<br>to SATA 1 and/or<br>SATA 3 (La SATA 1<br>și/sau SATA 3 sunt<br>atașate dispozitive<br>inaccesibile)<br>(pentru sisteme cu<br>4 port-uri SATA) | La SATA 1 și/sau SATA 3<br>este atașat un dispozitiv.<br>Dispozitivele atașate la<br>acești conectori vor fi<br>inaccesibile când în<br>programul Computer<br>Setup "SATA Emulation"<br>(Emulație SATA) este setat<br>pe "Combined IDE<br>Controller" (Controler IDE<br>combinat). | <ol> <li>Dacă utilizați Windows 2000<br/>sau Windows XP, modificați setarea<br/>"SATA Emulation" în "Separate IDE<br/>Controller" (Controler IDE separat)<br/>în programul Computer Setup.</li> <li>Dacă nu utilizați Windows 2000<br/>sau Windows XP, mutați dispozitivele<br/>afectate la SATA 0 sau SATA 2<br/>(dacă sunt disponibile).</li> <li>Scoateți dispozitivele afectate<br/>de la SATA 1 și SATA 3.</li> </ol> |  |
| 1794-Inaccessible<br>device attached to<br>SATA 1 (Dispozitiv<br>inaccesibil ataşat<br>la SATA 1)<br>(pentru sisteme cu<br>2 port-uri SATA)                                            | La SATA 1 este atașat un<br>dispozitiv. Toate<br>dispozitivele atașate<br>la acești conectori vor fi<br>inaccesibile când în<br>programul Computer<br>Setup "SATA Emulation"<br>este setat pe "Combined<br>IDE Controller".                                                        | <ol> <li>Dacă utilizați Windows 2000 sau<br/>Windows XP, modificați "SATA<br/>Emulation" în "Separate IDE<br/>Controller" (Controler IDE separat)<br/>în programul Computer Setup.</li> <li>Dacă nu utilizați Windows 2000<br/>sau Windows XP, mutați dispozitivele<br/>afectate la SATA 0 (dacă este disponibil).</li> <li>Scoateți dispozitivul afectat<br/>de la SATA 1.</li> </ol>                                     |  |
| 1796-SATA Cabling<br>Error (Eroare la cablul<br>pentru SATA)                                                                                                    | Unul sau mai multe<br>dispozitive SATA sunt<br>atașate incorect. Pentru<br>performanțe optime,<br>conectorii SATA 0 și SATA<br>1 trebuie utilizați înainte<br>de cei SATA 2 și SATA 3.                                                                                             | Verificați dacă conectorii SATA sunt<br>utilizați în ordine crescătoare. Pentru un<br>dispozitiv, utilizați SATA 0. Pentru două<br>dispozitive, utilizați SATA 0 și SATA 1.<br>Pentru trei dispozitive, utilizați SATA 0,<br>SATA1 și SATA 2.                                                                                                    |  |

|                                                                                                    |                                                                                               | ·                                                                                                    |
|----------------------------------------------------------------------------------------------------|-----------------------------------------------------------------------------------------------|----------------------------------------------------------------------------------------------------|
| Cod/Mesaj                                                                                            | Cauză probabilă                                                                               | Acțiune recomandată                                                                                                    |
| 1800-Temperature<br>Alert (Alarmă<br>de temperatură)                                                 | Temperatura internă<br>depășește specificația.                                                | <ol> <li>Verificați dacă orificiile de ventilație<br/>ale computerului nu sunt blocate<br/>și dacă ventilatorul de răcire<br/>a procesorului funcționează.</li> </ol>                                                                                                    |
|                                                                                                    |                                                                                               | 2. Verificați selecția vitezei procesorului.                                                                                                    |
|                                                                                                    |                                                                                               | 3. Înlocuiți procesorul.                                                                                                    |
|                                                                                                    |                                                                                               | 4. Înlocuiți placa de sistem.                                                                                                    |
| 1801-Microcode<br>Patch Error (Eroare                                                                | Procesorul nu este<br>acceptat de memoria                                                     | <ol> <li>Faceți upgrade de BIOS,<br/>la versiunea corectă.</li> </ol>                                                                                                    |
| de patch Microcode)                                                                                  | ROM BIOS.                                                                                     | 2. Schimbați procesorul.                                                                                                    |
| 1998-Master Boot<br>Record has been<br>Lost (S-a pierdut<br>înregistrarea principală<br>de încărcat) | Copia înregistrării MBR<br>salvată anterior<br>a fost coruptă.                                | Executați programul Computer Setup<br>și salvați înregistrarea MBR a discului<br>curent de încărcare a sistemului.                                                                                                    |
| 1999-Master Boot<br>Record has Changed<br>(S-a modificat<br>înregistrarea<br>principală de încărcat) | Înregistrarea curentă MBR<br>nu corespunde cu copia<br>înregistrării MBR<br>salvată anterior. | Acordați atenție maximă. Înregistrarea<br>MBR este posibil să fi fost actualizată<br>datorită activităților normale de întreținere<br>a discului (DISK MANAGER, FDISK<br>sau FORMAT).                                                                                                    |
|                                                                                                    |                                                                                               | Prin înlocuirea în asemenea situații<br>a înregistrării MBR salvate anterior,<br>pot rezulta pierderi de date.                                                                                                    |
|                                                                                                    |                                                                                               | Dacă sunteți sigur că modificarea<br>înregistrării MBR este neintenționată<br>și nedorită (de ex. datorită unui virus),<br>executați programul Computer Setup<br>și restaurați copia înregistrării MBR salvată<br>anterior. În caz contrar, executați programul<br>Computer Setup și dezactivați securitatea<br>înregistrării MBR sau salvați înregistrarea<br>MBR a discului curent de încărcare<br>a sistemului. |

|                                                                                                    | •                                                                                                    | •                                                                                                    |  |
|----------------------------------------------------------------------------------------------------|----------------------------------------------------------------------------------------------------|----------------------------------------------------------------------------------------------------|--|
| Cod/Mesaj                                                                                                    | Cauză probabilă                                                                                                    | Acțiune recomandată                                                                                                    |  |
| 2000-Master Boot<br>Record Hard Drive has<br>Changed (A fost<br>schimbată unitatea de<br>disc cu înregistrarea<br>principală de încărcat)  | Unitatea curentă de disc<br>pentru încărcarea<br>sistemului nu este<br>aceeași cu cea prezentă<br>la activarea securității<br>înregistrării MBR. | Executați programul Computer Setup<br>și dezactivați securitatea înregistrării MBR<br>sau salvați înregistrarea MBR a discului<br>curent de încărcare a sistemului.                                                                                                    |  |
| Invalid Electronic<br>Serial Number<br>(Număr electronic<br>de serie nevalid)                                                              | Numărul electronic<br>de serie a fost corupt.                                                                                                    | <ol> <li>Executați programul Computer Setup.<br/>Dacă programul Setup are deja date<br/>în acest câmp sau dacă nu permite<br/>introducerea numărului de serie,<br/>descărcați de la adresa www.hp.com<br/>și executați programul<br/>SP5572.EXE (SNZERO.EXE).</li> <li>Executați programul Computer Setup<br/>și încercați să introduceți numărul<br/>de serie sub Security, System ID, apoi<br/>salvați modificările.</li> </ol>                            |  |
| Network Server Mode<br>Active and No<br>Keyboard Attached<br>(Modul de server<br>de rețea este activ<br>și nu există<br>tastatură atașată) | Defecțiune la tastatură<br>când este activat modul<br>de server de rețea.                                                                        | <ol> <li>Reconectați tastatura când computerul<br/>este oprit.</li> <li>Verificați dacă la conector există pini<br/>îndoiți sau dacă lipsesc pini.</li> <li>Verificați dacă nu este apăsată nici<br/>o tastă.</li> <li>Înlocuiți tastatura.</li> </ol>                                                                                                    |  |
| Parity Check 2<br>(Verificare paritate 2)                                                                                                  | Defecțiune de paritate<br>a memoriei RAM.                                                                                                    | Executați programul Computer Setup<br>și programele utilitare de diagnosticare.                                                                                                    |  |
| System will not boot<br>without fan (Sistemul<br>nu se încărcă fără<br>ventilator)                                                         | Ventilatorul de CPU nu<br>este instalat sau este<br>deconectat de la șasiul<br>VSFF.                                                             | <ol> <li>Deschideți capacul, apăsați butonul de<br/>alimentare și verificați dacă ventilatorul<br/>procesorului se rotește. Dacă<br/>ventilatorul procesorului nu se rotește,<br/>verificați modul de conectare<br/>a cablului ventilatorului la placa de<br/>sistem. Verificați dacă ventilatorul este<br/>poziționat și instalat corect.</li> <li>Dacă ventilatorul este conectat<br/>și poziționat corect, dar nu se rotește,<br/>înlocuiți-l.</li> </ol> |  |

## LED-urile de diagnosticare de pe panoul frontal și codurile sonore pentru testele POST

Această secțiune tratează codurile LED-urilor de pe panoul frontal și codurile sonore care pot surveni înaintea sau în timpul testelor POST, cărora nu le este asociat neapărat un cod de eroare sau un mesaj text.

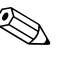

Dacă pe o tastatură PS/2 observați LED-uri care clipesc, căutați LED-urile care clipesc pe panoul frontal al computerului și consultați tabelul de mai jos pentru a determina codul asociat acestora.

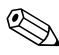

Acțiunile recomandate din tabelul de mai jos sunt listate în ordinea în care trebuie efectuate.

| Activitate                                                             | Semnale<br>sonore | Cauză posibilă                                                                                                    | Acțiune recomandată                                                                                         |
|------------------------------------------------------------------------|-------------------|----------------------------------------------------------------------------------------------------|----------------------------------------------------------------------------------------------------|
| LED-ul de<br>alimentare este<br>aprins verde.                          | Fără              | Computer pornit.                                                                                                    | Fără                                                                                                    |
| LED-ul verde de<br>alimentare clipește<br>din două în două<br>secunde. | Fără              | Computerul este<br>în modul de<br>suspendare în<br>memoria RAM<br>(numai la anumite<br>modele) sau în<br>modul normal<br>de suspendare. | Nu este necesară nici o acțiune.<br>Apăsați pe orice tastă sau mișcați mausul<br>pentru a porni computerul. |

|                                                                                        | Semnale |                                                                                                    | A attivus a via a a via and attă                                                                                                    |
|----------------------------------------------------------------------------------------|---------|----------------------------------------------------------------------------------------------------|----------------------------------------------------------------------------------------------------|
| Activitate                                                                             | sonore  | Cauza posibila                                                                                                   | Acțiune recomanaata                                                                                                    |
| LED-ul roșu de 2<br>alimentare clipește<br>de două ori, o dată<br>pe secundă, după     | 2       | Protecția termică<br>a procesorului<br>este activată:<br>Un ventilator este                                      | <ol> <li>Verificați dacă orificiile de ventilație<br/>ale computerului nu sunt blocate<br/>și dacă ventilatorul de răcire<br/>a procesorului funcționează.</li> </ol>                                                                                                    |
| care urmează<br>o pauză de două<br>secunde.                                            |         | blocat sau nu<br>se rotește.<br>SAU<br>Ansamblul<br>radiator/ventilator<br>nu este atașat<br>corect la procesor. | <ol> <li>Deschideți capacul, apăsați butonul<br/>de alimentare și verificați dacă<br/>ventilatorul procesorului se rotește.<br/>Dacă ventilatorul procesorului nu se<br/>rotește, verificați modul de conectare<br/>a cablului ventilatorului la placa de<br/>sistem. Verificați dacă ventilatorul<br/>este poziționat și instalat corect.</li> <li>Dacă ventilatorul este conectat<br/>și poziționat corect, dar nu<br/>se rotește, înlocuiți-l.</li> <li>Repoziționați radiatorul procesorului<br/>și verificați dacă ansamblul<br/>ventilatorului este atașat corect.</li> </ol> |
|                                                                                        |         |                                                                                                    | <ol> <li>Contactați un distribuitor sau furnizor<br/>de servicii autorizat.</li> </ol>                                                                                                    |
| LED-ul roșu de<br>alimentare clipește                                                  | 3       | Procesorul nu este<br>instalat (nu este                                                                          | <ol> <li>Verificați dacă procesorul<br/>este prezent.</li> </ol>                                                                                                    |
| de trei ori, o dată<br>pe secundă, după<br>care urmează<br>o pauză de două<br>secunde. |         | un indicator de<br>procesor defect).                                                                             | 2. Repoziționați procesorul.                                                                                                    |

|                                                                                                    | Semnale |                                                                           |                                                                                                    |
|----------------------------------------------------------------------------------------------------|---------|---------------------------------------------------------------------------|----------------------------------------------------------------------------------------------------|
| Activitate                                                                                                    | sonore  | Cauză posibilă                                                            | Acțiune recomandată                                                                                                    |
| LED-ul roșu de<br>alimentare clipește<br>de patru ori, o dată<br>pe secundă, după<br>care urmează<br>o pauză de două<br>secunde. | 4       | Eroare de<br>alimentare (sursa<br>de alimentare este<br>suprasolicitată). | <ol> <li>Deschideți capacul și verificați<br/>poziționarea cablului de alimentare<br/>cu 4 fire în conectorul de pe placa<br/>de sistem.</li> <li>Verificați dacă problema este<br/>generată de un dispozitiv; scoateți<br/>TOATE dispozitivele atașate (precum<br/>unitățile de disc, de dischetă sau<br/>optice și plăcile de extensie). Porniți<br/>sistemul. Dacă sistemul intră în testările<br/>POST, opriți-l și repetați această<br/>procedură montând la loc, pe rând,<br/>câte un dispozitiv, până când apare<br/>defecțiunea. Înlocuiți dispozitivul care<br/>a provocat defecțiunea. Continuați<br/>să adăugați câte un dispozitiv, pentru<br/>a verifica dacă toate dispozitivele<br/>funcționează corect.</li> <li>Înlocuiți sursa de alimentare.</li> <li>Înlocuiți placa de sistem.</li> </ol> |
| LED-ul roșu de<br>alimentare clipește<br>de cinci ori, o dată<br>pe secundă, după<br>care urmează<br>o pauză de două<br>secunde. | 5       | Eroare înaintea<br>memoriei video.                                        | <ol> <li>Repoziționați modulele DIMM.<br/>Porniți sistemul.</li> <li>Pentru a identifica modulul defect,<br/>înlocuiți pe rând modulele DIMM.</li> <li>Înlocuiți memoria de la alți furnizori<br/>cu memorie de la HP.</li> <li>Înlocuiți placa de sistem.</li> </ol>                                                                                                    |

| LED-urile de diagnosticare de pe panoul frontal |  |
|-------------------------------------------------|--|
| și codurile sonore (Continuare)                 |  |

|                                                                                                    | Semnale |                                                                                                    |                                                                                                    |
|----------------------------------------------------------------------------------------------------|---------|----------------------------------------------------------------------------------------------------|----------------------------------------------------------------------------------------------------|
| Activitate                                                                                                    | sonore  | Cauză posibilă                                                                                                | Acțiune recomandată                                                                                                    |
| LED-ul roșu de<br>alimentare clipește<br>de șase ori, o dată<br>pe secundă, după<br>care urmează<br>o pauză de două<br>secunde.  | 6       | Eroare înainte de<br>placa grafică<br>video.                                                                  | <ul> <li>Pentru sistemele cu o placă grafică:</li> <li>1. Repoziționați placa grafică.<br/>Porniți sistemul.</li> <li>2. Înlocuiți placa grafică.</li> <li>3. Înlocuiți placa de sistem.</li> <li>Pentru sistemele cu placă grafică<br/>integrată, înlocuiți placa de sistem.</li> </ul>                                                    |
| LED-ul roșu de<br>alimentare clipește<br>de șapte ori, o dată<br>pe secundă, după<br>care urmează<br>o pauză de două<br>secunde. | 7       | Defecțiune la<br>placa de sistem<br>(memoria ROM<br>a detectat<br>o defecțiune<br>înainte de placa<br>video). | Înlocuiți placa de sistem.                                                                                                    |
| LED-ul roșu de<br>alimentare clipește<br>de opt ori, o dată<br>pe secundă, după<br>care urmează<br>o pauză de două<br>secunde.   | 8       | Memorie ROM<br>nevalidă, pe baza<br>unei sume de<br>control (checksum)<br>greșite.                            | <ol> <li>Curățați din nou memoria ROM,<br/>utilizând o dischetă ROMPaq.<br/>Consultați secțiunea "Curățarea<br/>memoriei ROM" din Ghid de<br/>gestionare a computerului de pe<br/>Documentation CD.</li> <li>Înlocuiți placa de sistem.</li> </ol>                                                                                          |
| LED-ul roșu de<br>alimentare clipește<br>de nouă ori, o dată<br>pe secundă, după<br>care urmează<br>o pauză de două<br>secunde.  | 9       | Sistemul pornește<br>dar nu se încarcă.                                                                       | <ol> <li>Verificați dacă selectorul de<br/>tensiune, amplasat în partea din<br/>spate a sursei de alimentare<br/>(la anumite modele), este setat la<br/>tensiunea corespunzătoare. Setarea<br/>corectă a tensiunii depinde de<br/>regiunea în care vă aflați.</li> <li>Înlocuiți placa de sistem.</li> <li>Înlocuiți procesorul.</li> </ol> |

| Activitate                                                                                       | Semnale<br>sonore | Cauză posibilă              | Acțiune recomandată                                                                                                    |
|--------------------------------------------------------------------------------------------------|-------------------|-----------------------------|----------------------------------------------------------------------------------------------------|
| LED-ul roșu de<br>alimentare clipește<br>de trei ori, o dată<br>pe secundă, după<br>care urmează | 10                | Placă opțională<br>defectă. | <ol> <li>Verificați fiecare placă grafică prin<br/>scoaterea plăcilor pe rând (dacă<br/>există mai multe plăci), apoi porniți<br/>sistemul pentru a vedea dacă<br/>dispare defecțiunea.</li> </ol> |
| o pauză de două<br>secunde.                                                                      |                   |                             | <ol> <li>Dacă ați identificat o placă defectă,<br/>scoateți-o și înlocuiți-o.</li> <li>Înlocuiți placa de sistem.</li> </ol>                                                                       |

|                                                     | Semnale |                                   |                                                                                                    |
|-----------------------------------------------------|---------|-----------------------------------|----------------------------------------------------------------------------------------------------|
| Activitate                                          | sonore  | Cauză posibilă                    | Acțiune recomandată                                                                                                    |
| Sistemul nu<br>pornește și LED-urile<br>nu clipesc. | Fără    | Sistemul nu se<br>poate alimenta. | Țineți apăsat butonul de alimentare mai<br>puțin de patru secunde. Dacă LED-ul<br>unității de disc se aprinde verde:                                                                                                    |
|                                                     |         |                                   | <ol> <li>Veriticați dacă selectorul de tensiune,<br/>amplasat în partea din spate a sursei<br/>de alimentare este setat la tensiunea<br/>corespunzătoare. Setarea corectă<br/>a tensiunii depinde de regiunea<br/>în care vă aflați.</li> </ol> |
|                                                     |         |                                   | <ol> <li>Scoateți pe rând toate plăcile de<br/>extensie, până când se aprinde<br/>indicatorul luminos 3V_aux de pe<br/>placa de sistem.</li> </ol>                                                                                              |
|                                                     |         |                                   | 3. Înlocuiți placa de sistem.                                                                                                    |
|                                                     |         |                                   | SAU                                                                                                    |
|                                                     |         |                                   | Țineți apăsat butonul de alimentare mai<br>puțin de patru secunde. Dacă LED-ul<br>unității de disc nu se aprinde verde:                                                                                                    |
|                                                     |         |                                   | <ol> <li>Verificați dacă unitatea este conectată<br/>la o priză de c.a. funcțională.</li> </ol>                                                                                                    |
|                                                     |         |                                   | <ol> <li>Deschideți capacul și verificați dacă<br/>firele butonului de alimentare sunt<br/>conectate corect la placa de sistem.</li> </ol>                                                                                                    |
|                                                     |         |                                   | <ol> <li>Verificați dacă ambele cabluri ale<br/>sursei de alimentare sunt conectate<br/>corect la placa de sistem.</li> </ol>                                                                                                    |
|                                                     |         |                                   | <ol> <li>Verificați dacă indicatorul luminos<br/>3V_aux de pe placa de sistem este<br/>aprins. Dacă este aprins, înlocuiți<br/>firele butonului de alimentare.</li> </ol>                                                                       |
|                                                     |         |                                   | <ol> <li>Dacă indicatorul luminos 3V_aux de<br/>pe placa de sistem nu este aprins,<br/>înlocuiți sursa de alimentare.</li> </ol>                                                                                                    |
|                                                     |         |                                   | 6. Inlocuiți placa de sistem.                                                                                                    |

## Securitatea prin parole și reinițializarea memoriei CMOS

Acest computer acceptă caracteristici de securitate prin parole, care se pot stabili prin meniurile programelor utilitare Computer Setup.

Acest computer acceptă două caracteristici de securitate prin parole, care se pot stabili prin meniurile programelor utilitare Computer Setup: parolă de setare și parolă de pornire. Când stabiliți doar o parolă de setare, oricare utilizator poate să acceseze toate informațiile de pe computer, cu excepția programului Computer Setup. Când stabiliți doar o parolă de pornire. aceasta este obligatorie pentru a accesa programul Computer Setup și orice altă informație de pe computer. Când stabiliți ambele parole, numai parola de setare vă va permite accesul la programul Computer Setup.

Când s-au setat ambele parole, parola de setare se mai poate utiliza și în locul parolei de pornire pentru conectarea la computer. Pentru un administrator de rețea, aceasta este o caracteristică utilă.

Dacă uitați parola pentru computer, există două metode de ștergere a parolei, astfel încât să aveți posibilitatea să obțineți accesul la informațiile de pe computer:

- Resetarea jumperului pentru parolă
- Utilizarea butonului de golire a memoriei CMOS

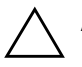

**ATENȚIE:** Prin apăsarea butonului CMOS se vor reinițializa valorile CMOS la cele implicite, din fabrică, și se vor șterge toate informațiile particularizate, inclusiv parolele, numerele de inventar și setările implicite. Este important ca înainte de resetare să faceți o copie de rezervă a setărilor CMOS ale computerului pentru cazul în care setările vor fi necesare ulterior. Copierea de rezervă se face cu ușurință prin programul Computer Setup. Pentru informații despre efectuarea unei copii de rezervă a setărilor CMOS, consultați *Ghidul programului utilitar Computer Setup (F10)* de pe *Documentation CD*.

## Resetarea jumperului pentru parolă

Pentru a dezactiva caracteristicile de parolă de pornire sau de parolă de setare, sau pentru a șterge aceste parole, completați pașii de mai jos:

- 1. Opriți corect sistemul de operare, apoi opriți computerul și toate dispozitivele externe și deconectați de la priză cablul de alimentare.
- 2. Cu cablul de alimentare deconectat, apăsați din nou butonul de alimentare pentru a goli sistemul de orice energie reziduală.

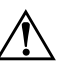

**AVERTISMENT:** Pentru a reduce riscul de rănire din cauza șocurilor electrice și/sau a suprafețelor fierbinți, decuplați cordonul de alimentare de la priză și așteptați până când componentele interne ale sistemului se răcesc, înainte de a le atinge.

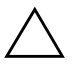

**ATENȚIE:** Când computerul este conectat, sursa de alimentare furnizează tensiune la placa de sistem, chiar dacă unitatea este oprită. Dacă nu se deconectează cablul de alimentare poate rezulta deteriorarea sistemului.

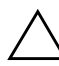

**ATENȚIE:** Electricitatea statică poate să deterioreze componentele electronice ale computerului sau echipamentele opționale. Înainte de a începe aceste proceduri, aveți grijă să vă descărcați de electricitatea statică atingând un obiect metalic legat la pământ. Pentru mai multe informații, consultați *Informații despre norme și despre siguranță* de pe *Documentation CD*.

3. Scoateți capacul sau panoul de acces la computer.

4. Găsiți mufa și jumperul.

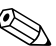

Jumperul pentru parolă are culoarea verde, astfel încât se poate identifica ușor. Pentru asistență privind găsirea jumperului pentru parolă, vezi Illustrated Parts Map (Schița componentelor ilustrate) (IPM) pentru sistemul în cauză. IPM se poate descărca de la adresa www.hp.com/support.

- 5. Scoateți jumperul de la pinii 1 și 2. Puneți jumperul pe pinul 1 sau pe pinul 2, dar nu pe amândoi, astfel încât să nu se piardă.
- 6. Puneți la loc capacul sau panoul de acces la computer.
- 7. Reconectați echipamentul extern.

- Conectați computerul la priză și porniți-l. Așteptați să pornească sistemul de operare. Prin aceasta se șterge parola curentă și se dezactivează caracteristicile de parolă.
- 9. Pentru a stabili alte parole, repetați pașii de la 1 la 4, puneți la loc jumperul pentru parolă pe pinii 1 și 2, apoi repetați pașii de la 6 la 8. Stabiliți noile parole din programul Computer Setup. Pentru instrucțiuni despre setarea computerului, consultați *Ghidul programului utilitar Computer Setup (F10)* de pe *Documentation CD*.

## Ștergerea și resetarea memoriei CMOS

Memoria de configurație a computerului (CMOS) păstrează informațiile despre parolă și informații despre configurația computerului.

## Utilizarea butonului CMOS

- 1. Opriți computerul și toate dispozitivele externe și deconectați de la priză cablul de alimentare.
- 2. Deconectați tastatura, monitorul și orice alte echipamente externe conectate la computer.

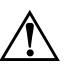

**AVERTISMENT:** Pentru a reduce riscul de rănire din cauza șocurilor electrice și/sau a suprafețelor fierbinți, decuplați cordonul de alimentare de la priză și așteptați până când componentele interne ale sistemului se răcesc, înainte de a le atinge.

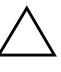

**ATENȚIE:** Când computerul este conectat, sursa de alimentare furnizează tensiune la placa de sistem, chiar dacă unitatea este oprită. Dacă nu se deconectează cablul de alimentare poate rezulta deteriorarea sistemului.

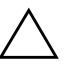

**ATENȚIE:** Electricitatea statică poate să deterioreze componentele electronice ale computerului sau echipamentele opționale. Înainte de a începe aceste proceduri, aveți grijă să vă descărcați de electricitatea statică atingând un obiect metalic legat la pământ. Pentru mai multe informații, consultați *Informații despre norme și despre siguranță* de pe *Documentation CD*. 3. Scoateți capacul sau panoul de acces la computer.

**ATENȚIE:** Prin apăsarea butonului CMOS se vor reseta valorile CMOS la cele implicite, din fabrică, și se vor șterge toate informațiile particularizate, inclusiv parolele, numerele activelor și setările implicite. Este important ca înainte de resetare să faceți o copie de rezervă a setărilor CMOS ale computerului pentru cazul în care setările vor fi necesare ulterior. Copierea de rezervă se face cu ușurință prin programul Computer Setup. Pentru informații despre efectuarea unei copii de rezervă a setărilor CMOS, consultați Ghidul programului utilitar *Computer Setup (F10)* de pe Documentation CD.

4. Găsiți și țineți apăsat butonul CMOS timp de cinci secunde.

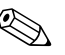

Verificați dacă ați deconectat de la priză cablul de alimentare c.a. Butonul CMOS nu va șterge memoria CMOS în cazul în care cablul de alimentare este conectat.

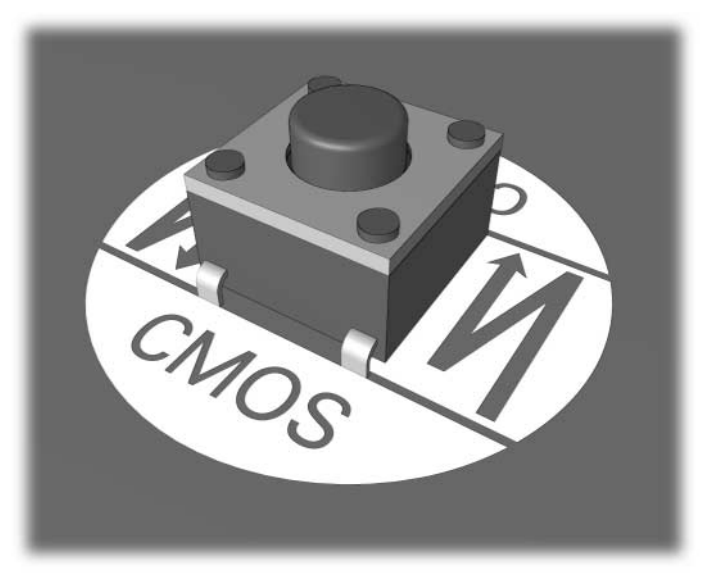

**Butonul CMOS** 

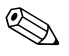

Pentru asistență privind găsirea butonului CMOS, vezi Illustrated Parts Map (IPM) pentru sistemul în cauză.

5. Puneți la loc capacul sau panoul de acces la computer.

- 6. Reconectați dispozitivele externe.
- 7. Conectați computerul la priză și porniți-l.

A

După ștergerea memoriei CMOS și resetare, veți primi mesaje de eroare ale testelor POST prin care sunteți anunțat că au survenit modificări ale configurației. Utilizați programul Computer Setup pentru a restabili parolele și toate setările speciale de sistem împreună cu data și ora.

Pentru mai multe instrucțiuni despre restabilirea parolelor, consultați *Ghid de gestionare a computerului* de pe *Documentation CD*. Pentru mai instrucțiuni privind setarea computerului, consultați *Ghidul programului utilitar Computer Setup (F10)* de pe *Documentation CD*.

## Utilizarea programului Computer Setup pentru a reseta memoria CMOS

Pentru a reseta memoria CMOS prin intermediul programului Computer Setup, trebuie mai întâi să accesați meniul programelor utilitare Computer Setup.

Când apare mesajul Computer Setup în colțul din dreapta jos al ecranului, apăsați tasta **F10**. Dacă este necesar, apăsați tasta **Enter** pentru a trece de ecranul de titlu.

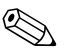

Dacă nu apăsați tasta **F10** în timpul în care este afișat mesajul, trebuie să opriți computerul, apoi să-l reporniți pentru a accesa programul utilitar.

În meniul programelor utilitare Computer Setup apar cinci titluri de selectat: **File**, **Storage**, **Security**, **Power**, și **Advanced** (Fișier, Stocare, Securitate, Putere și Avansat).

Pentru a reseta memoria CMOS la setările prestabilite din fabrică, mai întâi setați ora și data, apoi utilizați tastele săgeți sau tasta **Tab** pentru a selecta **File > Set Defaults and Exit** (Fișier – Setare valori prestabilite și ieșire). Prin acesta se resetează setările soft care includ ordinea secvenței de încărcare și alte setări de fabrică. Totuși, nu va proceda la reidentificarea dispozitivelor hardware.

Pentru mai multe instrucțiuni despre restabilirea parolelor, consultați *Ghid de gestionare a computerului* de pe *Documentation CD*. Pentru mai instrucțiuni privind setarea computerului, consultați *Ghidul programului utilitar Computer Setup (F10)* de pe *Documentation CD*.

C

## **Drive Protection System (DPS)**

Sistemul de protecție a unităților (DPS) este un instrument de diagnosticare încorporat în unitățile de disc instalate la anumite computere. Sistemul DPS a fost conceput pentru a ajuta la diagnosticarea problemelor care pot avea ca rezultat înlocuirea nejustificată a unităților de disc.

Când sunt construite aceste sisteme, fiecare unitate de disc instalată este testată utilizând sistemul DPS, iar pe unitate se scrie o înregistrare permanentă cu informații esențiale. Rezultatele testării sunt scrise pe unitatea de disc de fiecare dată când se execută sistemul DPS. Furnizorul de servicii poate să utilizeze aceste informații pentru a determina condițiile care au impus executarea software-ului DPS.

Prin executarea programului DPS nu se vor afecta programele sau datele stocate pe unitatea de disc. Testul este rezident în firmware-ul unității de disc și se poate executa chiar în cazul în care computerul nu va încărca un sistem de operare. Timpul necesar pentru executarea testului depinde de producător și de dimensiunea unității de disc; în majoritatea cazurilor testul va dura aproximativ două minute/gigaoctet.

Utilizați programul DPS când suspectați o problemă la unitatea de disc. În cazul în care computerul raportează un mesaj SMART Hard Drive Detect Imminent Failure (Unitatea de disc SMART detectează o defecțiune iminentă), nu este necesar să executați programul DPS; în schimb, faceți o copie de rezervă a informațiilor de pe unitatea de disc și contactați un furnizor de servicii pentru înlocuirea unității de disc.

# Accesarea DPS prin programul Diagnostics for Windows

Pentru a accesa DPS prin programul Diagnostics for Windows, efectuați pașii de mai jos:

1. Porniți computerul și selectați Start > Control Panel > Diagnostics for Windows.

Pe ecranul **Diagnostics** apar cinci titluri de selectat: **Overview**, **Test**, **Status**, **Log**, și **Error** (Prezentare generală, Stare, Jurnal și Eroare).

2. Selectați **Test > Type of Test** (Test – Tipul testului).

Aveți posibilitatea să alegeți unul dintre următoarele trei teste: **Quick Test**, **Complete Test** și **Custom Test** (Test rapid, Test complet și Test particularizat).

3. Selectați Custom Test.

Vi se oferă posibilitatea să alegeți dintre două moduri de testare: **Interactive Mode** și **Unattended Mode** (Mod interactiv și Mod nesupravegheat).

- 4. Selectați **Interactive Test > Storage > Hard Drives** (Test interactiv – Stocare – Unități de disc).
- 5. Selectați care anume dintre unități să fie testată > **Drive Protection System Test > Begin Testing** (Testare a sistemului de protecție a unităților – Începere testare).

După finalizarea testului, pentru fiecare dintre unitățile testate se va afișa unul dintre următoarele trei mesaje:

- Test Succeeded. Completion Code 0. (Testare reuşită. Cod la finalizare 0.)
- Test Aborted. Completion Code X. (Testare abandonată. Cod la finalizare X, unde X = 1 sau 2)
- Test Failed. Drive Replacement Recommended. Completion Code X. (Testare nereuşită. Se recomandă înlocuirea unității. Cod la finalizare X, unde X = 3 … 14)

Dacă testul nu a reușit, codul de la finalizare trebuie înregistrat și raportat furnizorului de servicii pentru a fi de ajutor la diagnosticarea problemei computerului.

## Accesarea DPS prin intermediul programului Computer Setup

Când computerul nu pornește corect, trebuie să utilizați programul Computer Setup pentru a accesa programul DPS. Pentru a accesa programul DPS, efectuați pașii următori

- 1. Porniți sau reporniți computerul.
- 2. Când apare mesajul F10 Setup în colțul din dreapta jos al ecranului, apăsați tasta **F10**.

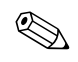

Dacă nu apăsați tasta **F10** în timpul în care este afișat mesajul, trebuie să opriți computerul, apoi să-l reporniți pentru a accesa programul utilitar.

În meniul programelor utilitare Computer Setup apar cinci titluri de selectat: File, Storage, Security, Power, and Advanced.

3. Selectați **Storage > DPS Self-Test** (Stocare – Testare automată DPS).

Pe ecran se va afișa lista unităților de disc cu capacitate DPS care sunt instalate pe computer.

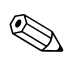

Dacă nu este instalată nici o unitate de disc cu capacitate DPS, opțiunea **DPS Self-Test** nu va apărea pe ecran.

4. Selectați unitatea de disc pentru testare și urmați solicitările de pe ecran pentru a finaliza procesul de testare.

După finalizarea testului se va afișa unul dintre următoarele trei mesaje:

- Test Succeeded. Completion Code 0. (Testare reuşită. Cod la finalizare 0.)
- Test Aborted. Completion Code X. (Testare abandonată. Cod la finalizare X, unde X = 1 sau 2)
- Test Failed. Drive Replacement Recommended. Completion Code X. (Testare nereuşită. Se recomandă înlocuirea unității. Cod la finalizare X, unde X = 3 … 14)

Dacă testul nu a reușit, codul de la finalizare trebuie înregistrat și raportat furnizorului de servicii pentru a fi de ajutor la diagnosticarea problemei computerului.

D

## Configurarea ieșirilor audio analogice/digitale

Unele computere pot fi dotate cu o soluție audio integrată care acceptă difuzoare stereo externe, analogice sau digitale. Aceste sisteme sunt capabile să sesizeze automat tipul de difuzor și să emită semnalul corect. Pentru a comuta manual între analog, digital și auto-sense (sesizare automată), urmați întreaga procedură de mai jos, în funcție de sistemul de operare.

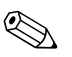

Dacă **Output Mode** (Mod de ieșire) este setat ca digital, difuzorul intern și difuzoarele externe analogice nu vor emite semnale audio până când nu comutați la loc pe unul din modurile auto-sense sau analog. Dacă **Output Mode** este setat ca analog, difuzoarele digitale externe nu vor funcționa până când nu modificați modul de ieșire la loc, pe unul din modurile auto-sense sau digital.

În Microsoft Windows XP:

- 1. Faceți clic pe **Start > Control Panel**, apoi faceți dublu clic pe pictograma **Sounds, Speech, and Audio Devices** (Sunete, vorbire și dispozitive audio).
- 2. Selectați fila Hardware.
- 3. Evidențiați dispozitivul audio corespunzător.
- 4. Faceți clic pe **Properties** (Proprietăți) pentru as deschide panoul **Device Properties** (Proprietăți dispozitiv).
- 5. Faceți clic pe fila **Properties**.
- 6. Faceți clic pe semnul "+" de lângă **Audio Devices** pentru a se extinde.
- 7. Evidențiați driverul corespunzător, făcând clic pe acesta.
- 8. Faceți clic pe **Properties** (Proprietăți).
- 9. Faceți clic pe **Settings** (Setări).
- 10. Modificați Output Mode (Mod de ieșire) cu setarea dorită.
- 11. Faceți clic pe **OK** pentru a închide panoul **Properties**.
- 12. Închideți Control Panel.

## Index

## A

afișare dată și oră 2–6 Asistență pentru clienți 2–2, 2–49

## B

baterie RTC A-4 baterie, înlocuire 2-6

## С

caracteristica Wake-On-LAN 2–37 CMOS buton B–1, B–3 copiere de rezervă B–1 ștergere și resetare B–3 coduri de eroare A–1 coduri numerice A–2 coduri sonore A–15

## D

Diagnostics for Windows bară de instrumente 1–5 bară de meniu 1–5 detectare 1–2 executare teste 1–6 instalare 1–3 prezentare generală 1–1 Drive Protection System (DPS) accesare C–2 prezentare generală C–1

## E

ecran gol 2-22, 2-23

#### F

Full Boot A-1

ieșire audio D–1 indicii utile 2–4

## L

LED-uri buton de alimentare care clipește A–15 tastatură PS/2 care clipește A–15 LED-uri care clipesc A–15

#### Μ

memorie coduri de eroare A–4, A–5 rezolvarea problemelor 2–41 monitor caractere întunecate 2–25 ecran gol 2–22, 2–23 imagine video pătată 2–25 verificare conexiuni 2–5

## 0

opțiuni de încărcare Full Boot A–1 Quick Boot A–1

#### P

panou de acces, scoatere 2–7 parolă caracteristici B–1 ștergere B–1 pornire B–1 resetare jumper B–2 setare B–1 parolă de pornire B–1 parolă de securitate B–1 parolă de setare B–1 placă de sistem, coduri de eroare A-2 probleme acces Internet 2–45 afisare 2–22 CD-ROM sau DVD 2-43 dischetă 2-13 Drive Key 2–45 generale 2-6 imprimantă 2–31 instalare hardware 2-35 maus 2-34memorie 2–41 minore 2–4 MultiBay 2–22, A–11, A–12 procesor 2–42 retea 2-37 software 2–48 super 2-28sursă de alimentare 2–10 tastatură 2-33 unităti optice 2–43 unitate de disc 2-17probleme cu monitorul 2–22 probleme de acces la Internet 2-45 probleme de instalare a hardware-ului 2-35 probleme de retea 2-37probleme de sunet 2–28 probleme generale 2-6 probleme legate de CD-ROM sau DVD 2–43 probleme legate de dischetă 2–13 probleme legate de Drive Key 2–45 probleme legate de imprimantă 2-31 probleme legate de maus 2-33

probleme legate de MultiBay 2–22 probleme legate de procesor 2–42 probleme legate de software 2–48 probleme legate de sursa de alimentare 2–10 probleme legate de unitățile optice 2–43 probleme legate de unitatea de disc 2–17 probleme MultiBay A–11, A–12 programul utilitar Configuration Record executare 1–10 instalare 1–10 prezentare generală 1–9

## Q

Quick Boot A-1

#### R

resetare CMOS B–1 jumper pentru parolă B–1

## S

semnale sonore A–15 setări de jumper 2–18 software protejare 1–11 restaurare 1–11

## Т

tastatură cod de eroare A–6 rezolvarea problemelor 2–33 testare 2–4 teste POST activare mesaje de eroare A–1 mesaje de eroare A–1